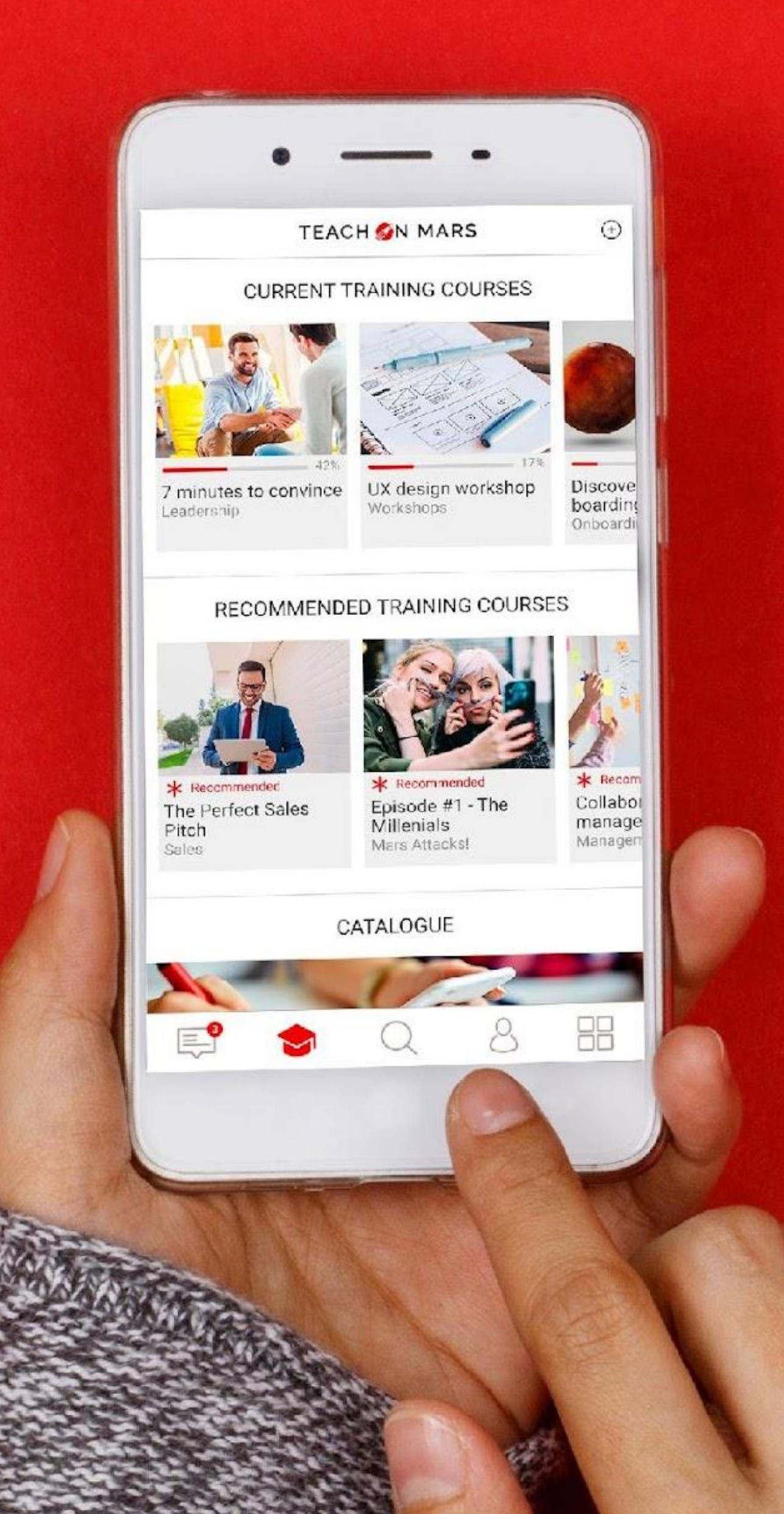

## MEDIA: RATIOS, SIZES AND FORMATS FOR DESIGNING COURSES & ACTIVITIES

This document sets out all the ratios, sizes and formats to use for media when designing courses and activities.

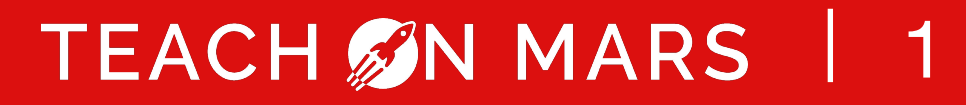

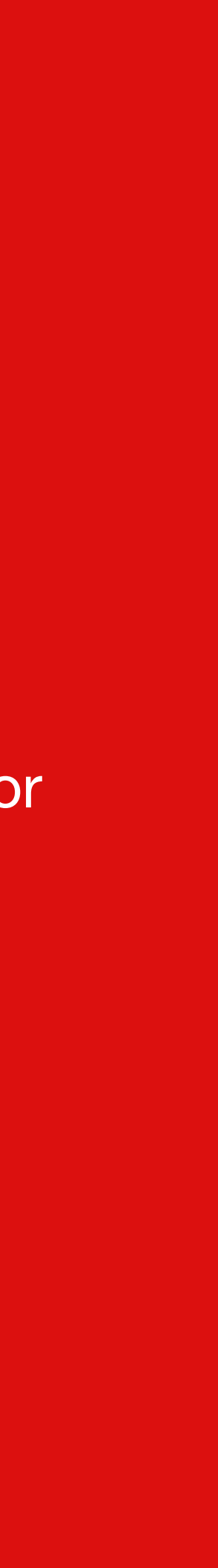

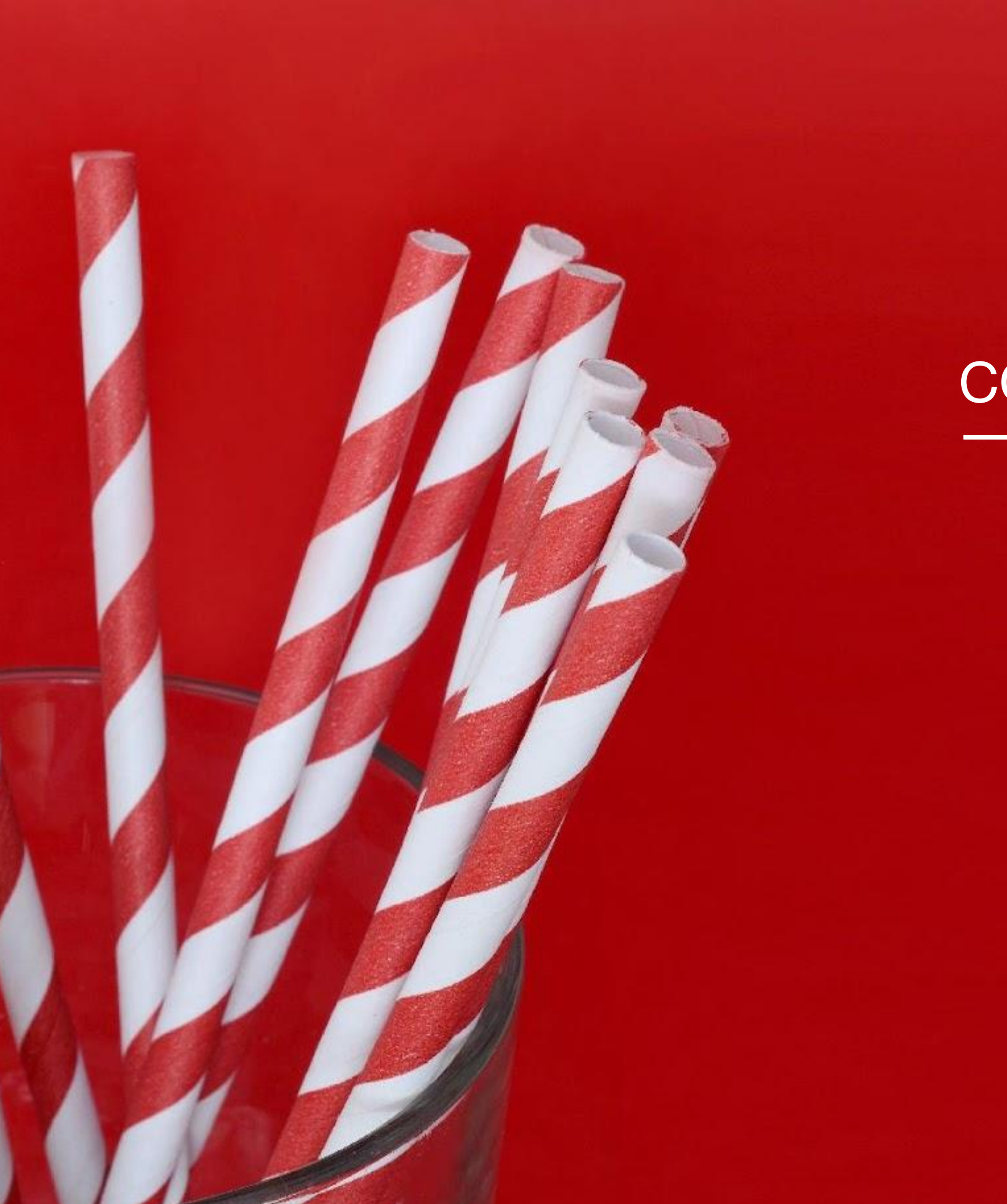

## COVER PICTURES

TEACH SIN MARS 2

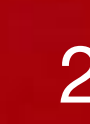

## COVER PICTURES CATEGORY & TRAINING COURSE / LEARNING PATH

#### **CATEGORY COVER**

Supported media formats: JPG / JPEG / PNG Format : **750 x 270 px** 

#### **TRAINING COURSE COVER /** LEARNING PATH

Supported media formats: JPG / JPEG / PNG Format : **750 x 545 px** 

#### In the application

#### In the Mission Center

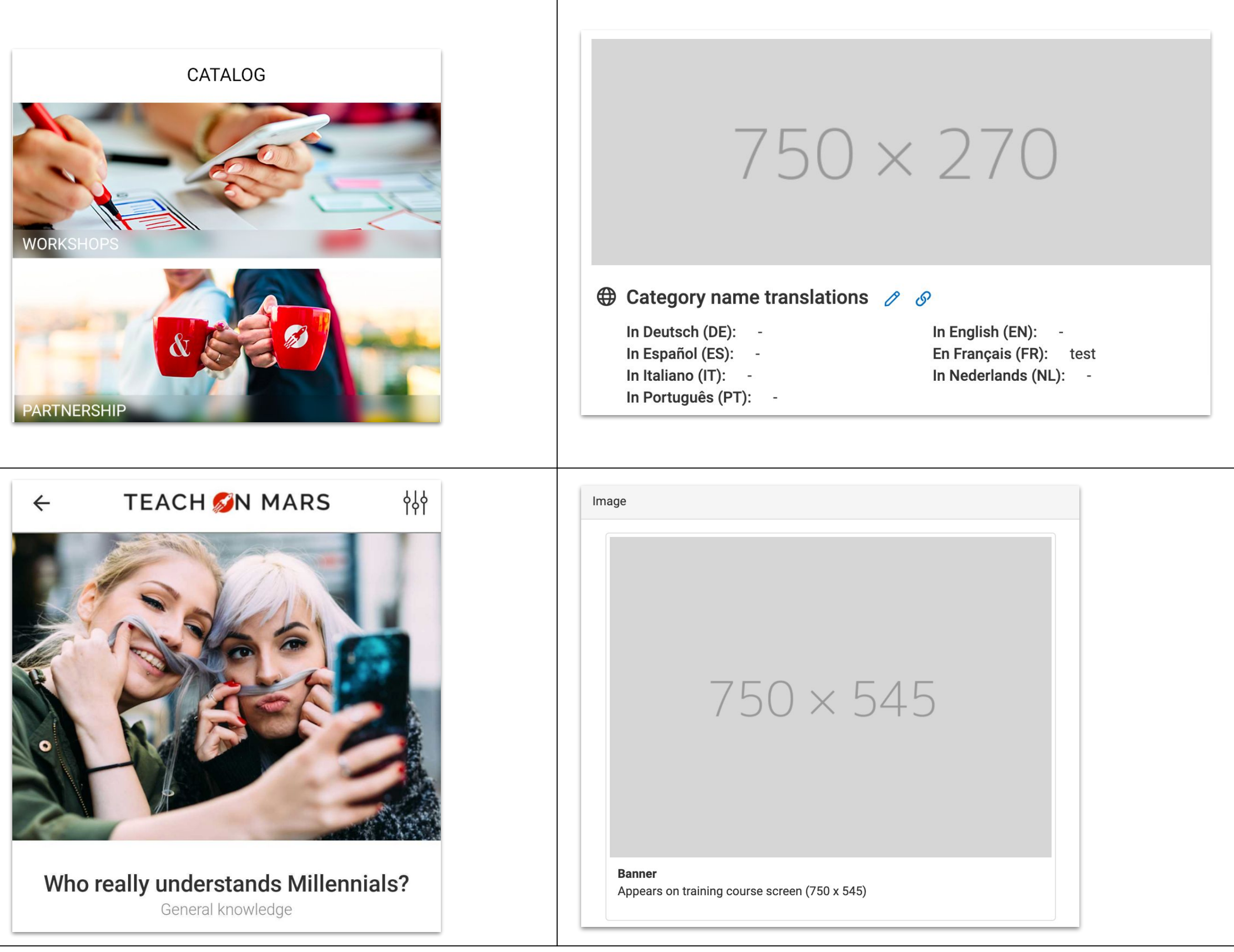

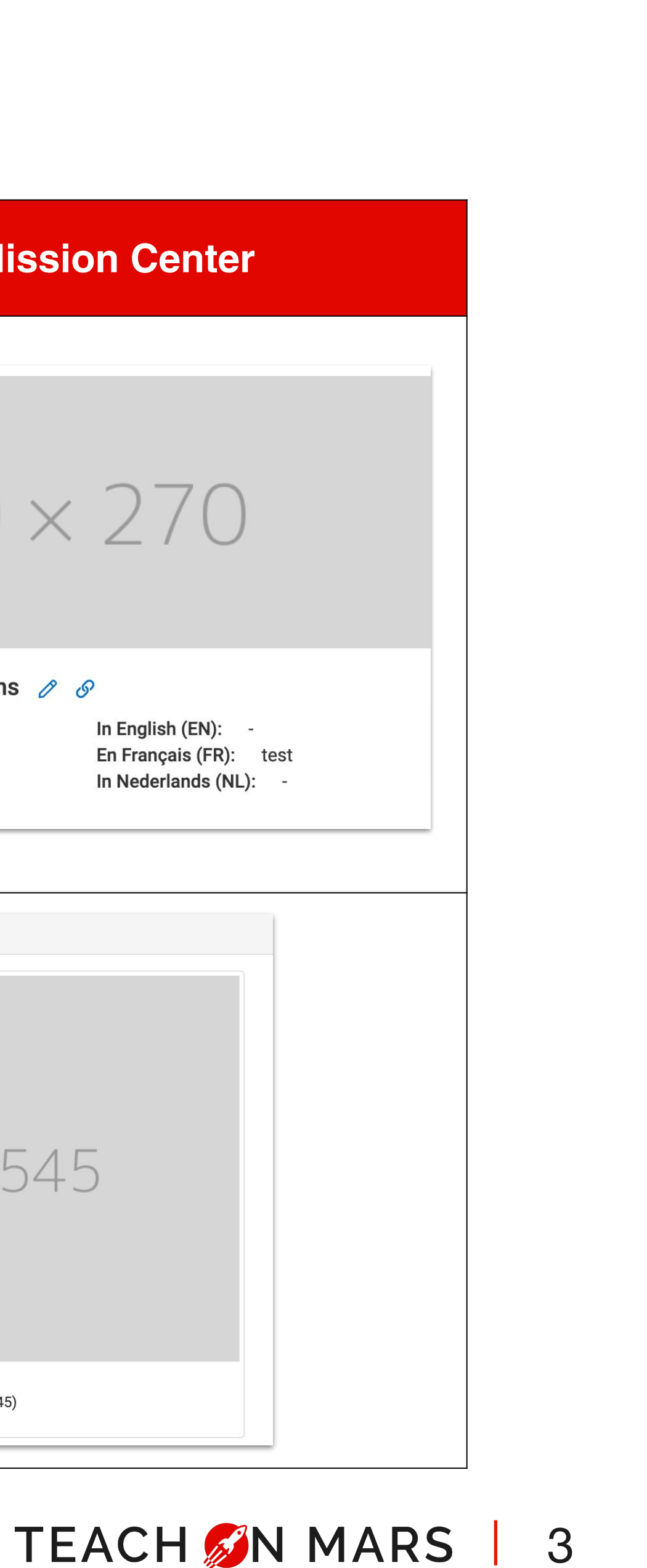

## COVER PICTURES MODULES

#### **MODULE COVER**

Displayed with the instructions for scored activities.

Supported media formats: JPG / JPEG / PNG Format: **768 x 1024 px** 

> We have a few questions for you to help us think a bit more closely about the experiment you've just taken part in. Make sure you read the **Correction** comments at the end of the quiz to find out more!

#### In the application

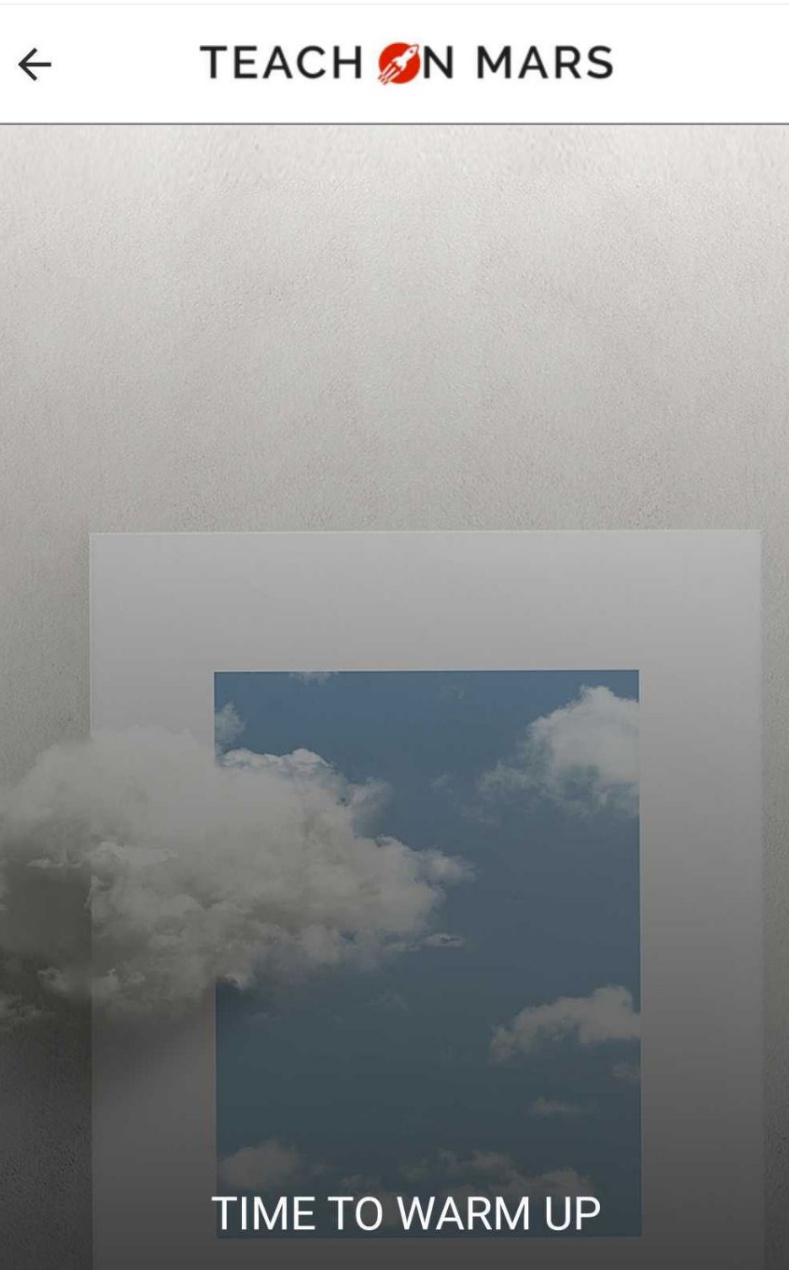

|   | START |  |
|---|-------|--|
| _ | GIART |  |

#### In the Mission Center

| Let The G             | Bames Begin<br>h 4 activities 🞓 | Edit the module |
|-----------------------|---------------------------------|-----------------|
| Lock condition        |                                 |                 |
| This module is not lo | cked                            | ~               |
| Cover                 |                                 |                 |
| F68x1024              |                                 |                 |

## TEACH SIN MARS 4

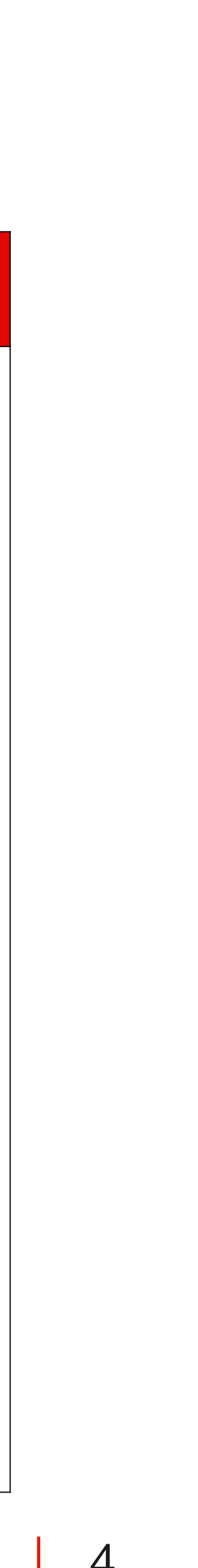

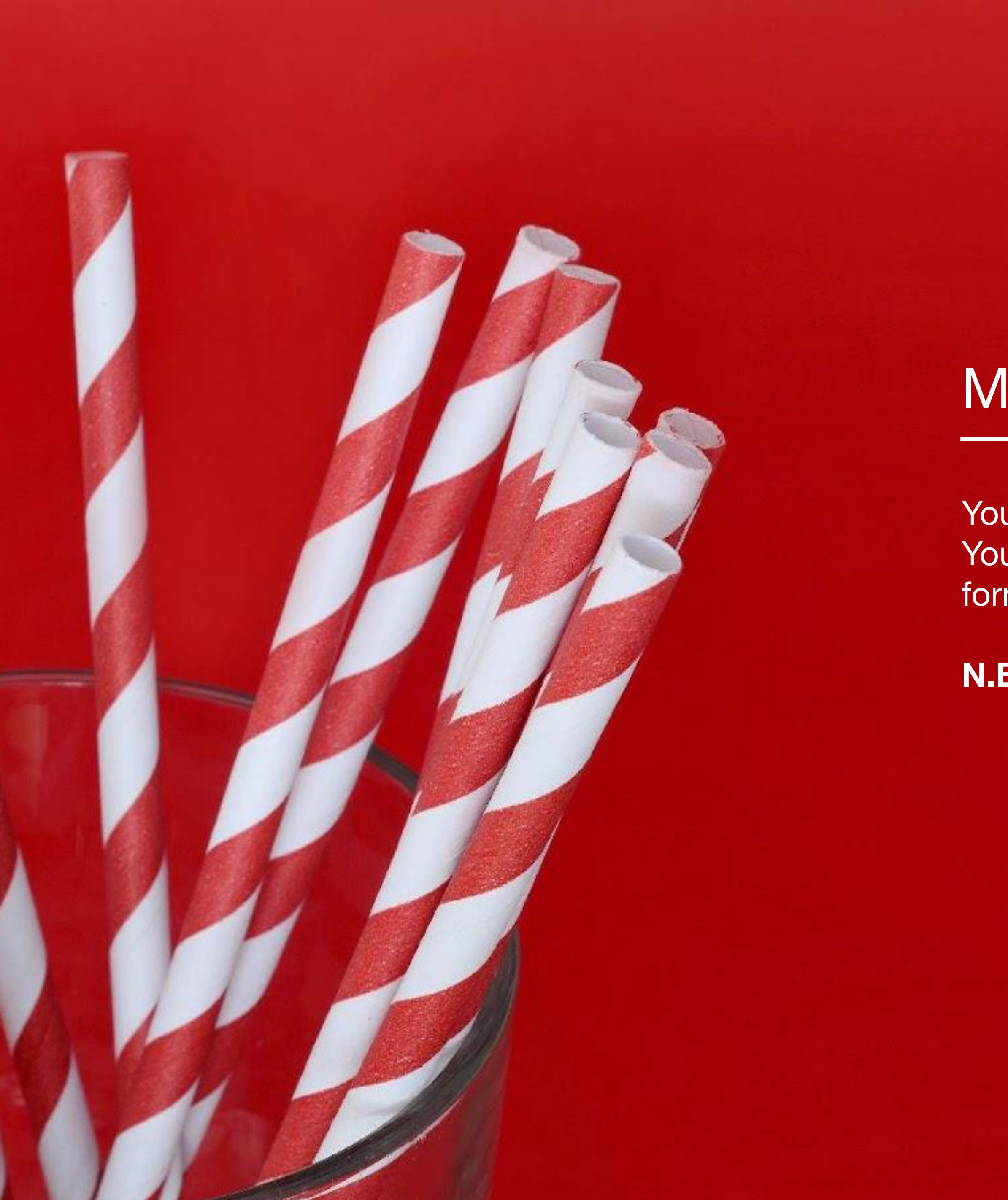

## MEDIA ACCORDING TO ACTIVITY

You'll find image formats and components according to activity. You may also find the differences between the Excel design matrix formats and web-authoring formats.

N.B: activities are organised by alphabetical order.

TEACH SN MARS 5

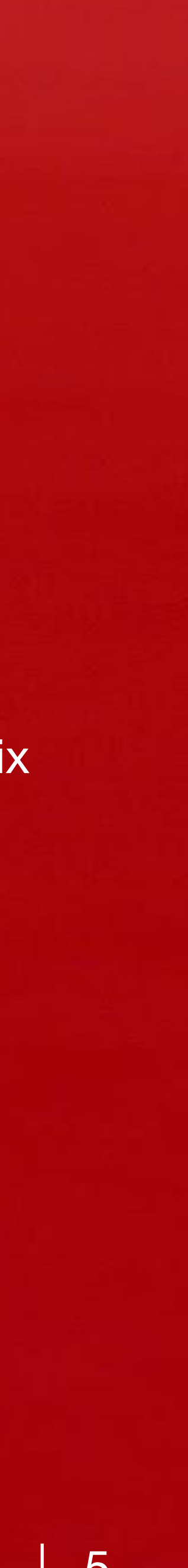

# FIND THE ACTIVITY YOU'RE LOOKING FOR EASILY

Click on the activity you're looking for to access the relevant 'format' page :

| CHALLENGE            |
|----------------------|
| EVENT                |
| FILL THE GAP         |
| FLASH GAME           |
| GUESS WHAT           |
| <b>MOBILE COURSE</b> |
| MULTIQUIZ            |
| PICK A WORD          |
| QUIZ GAME            |
| SCRAMBLE GAME        |
| SUSHI GAME           |
| TRAINING GAME        |
| WORDSPOOL            |

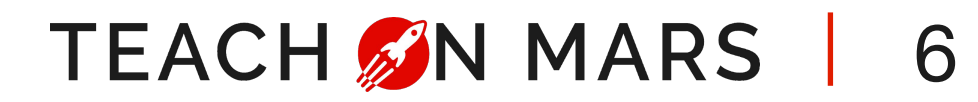

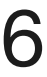

## CHALLENGE

| Components                                                         |                                   |
|--------------------------------------------------------------------|-----------------------------------|
| ILLUSTRATION IMAGE OF A QUESTION<br>(appears next to the question) | <b>76</b><br>JPG Ex<br>JPG / JPEG |

#### Format

#### Preview

## 68 × 714 px

xcel design matrix

G / PNG web authoring

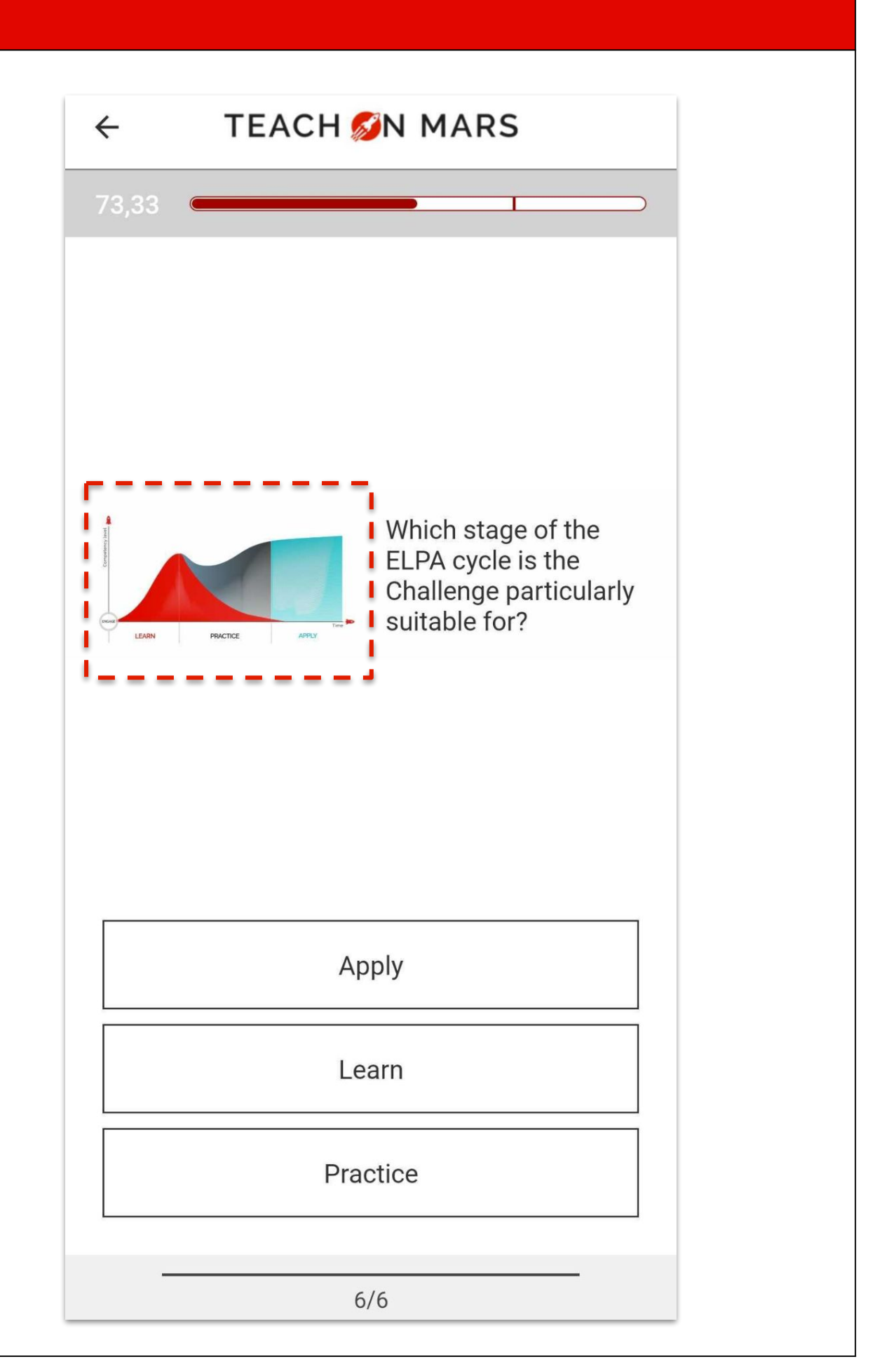

TEACH SIN MARS 7

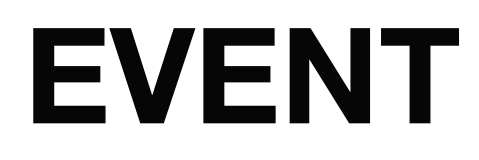

| Components        |                                    |
|-------------------|------------------------------------|
| EVENT COVER IMAGE | <b>180</b><br>JPG Ex<br>JPG / JPEG |

#### Format

#### Preview

### 0 × 1100 px

cel design matrix

i / PNG web authoring

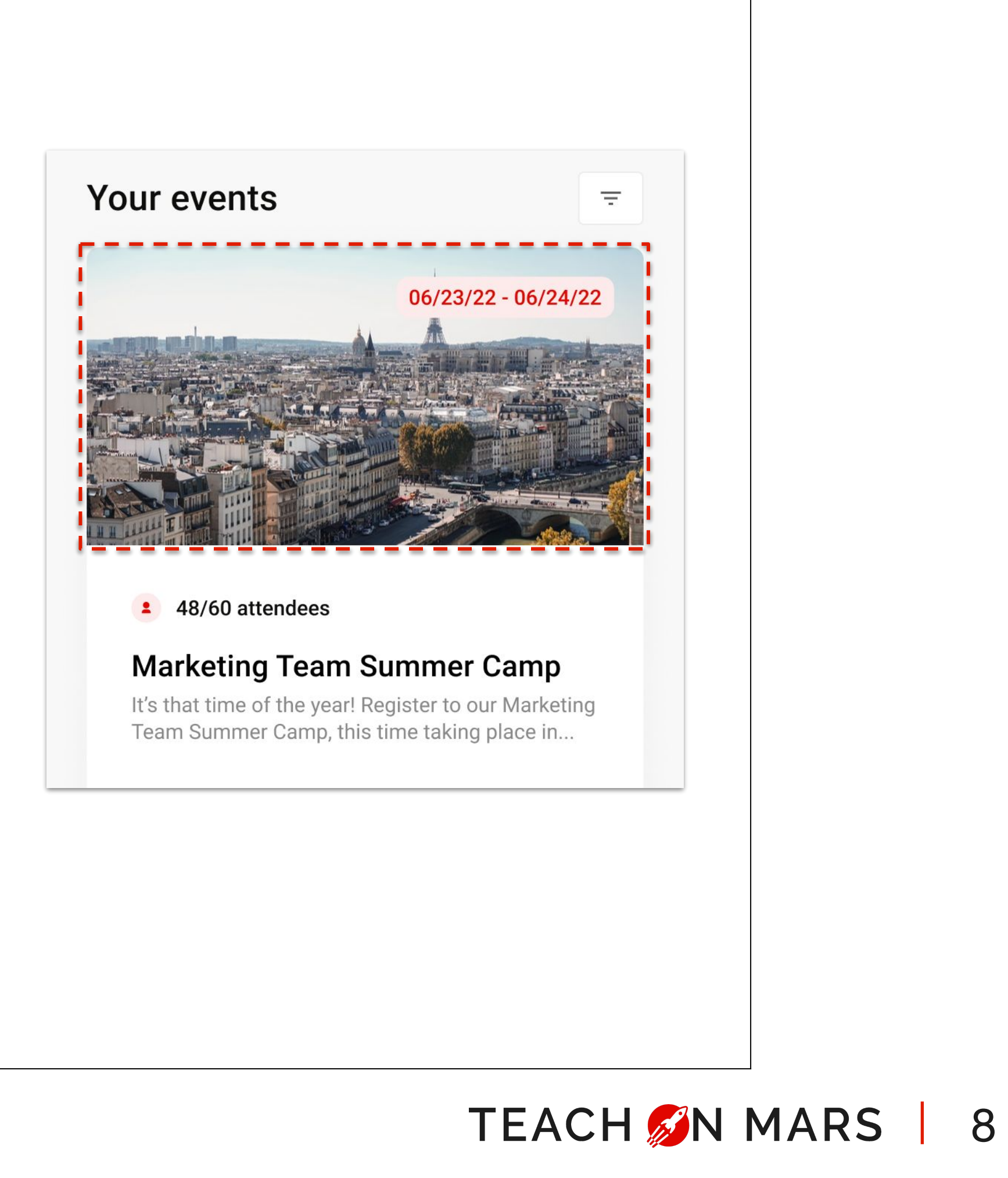

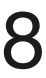

## FILL THE GAP

| Components                                                          |                                  |
|---------------------------------------------------------------------|----------------------------------|
| BACKGROUND IMAGE                                                    | <b>76</b><br>JPG E<br>JPG / JPEC |
| <b>CURSOR</b><br>- image showing the different answers -            | <b>12</b><br>PNG E<br>JPG / JPEC |
| FALLING - Image displayed when the learner picks the wrong answer - | S<br>PNG E<br>JPG / JPEC         |

Names are official denominations you will use to personalise each component when using Excel design matrixes. E.g.: if your rocket becomes a car, your car image will be called cursor.png

#### Format

#### 68 x 1024 px

Excel design matrix G / PNG web authoring

#### 24 x 228 px

Excel design matrix G / PNG web authoring

#### 54 x 104 px

Excel design matrix G / PNG web authoring

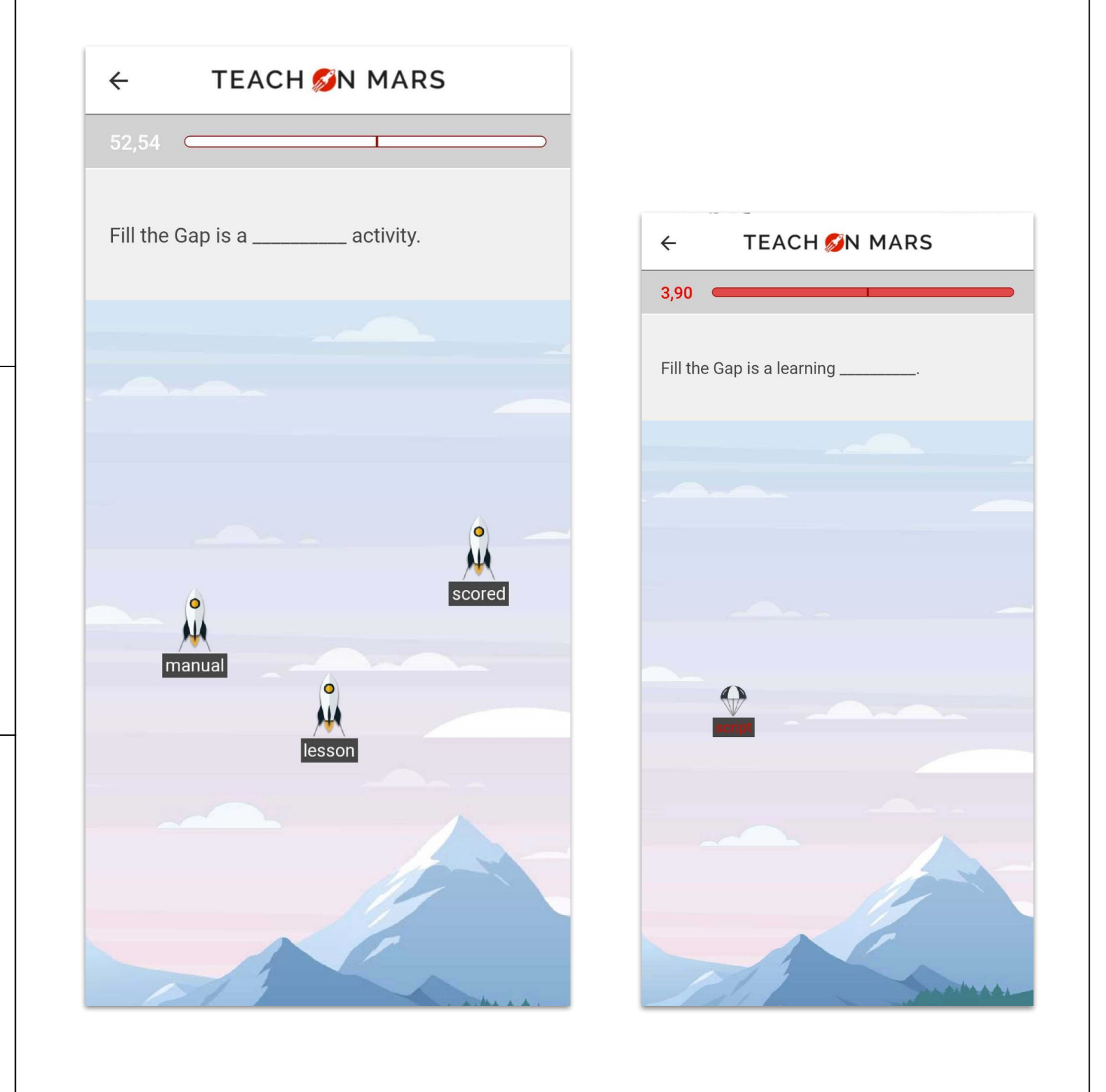

**Preview** 

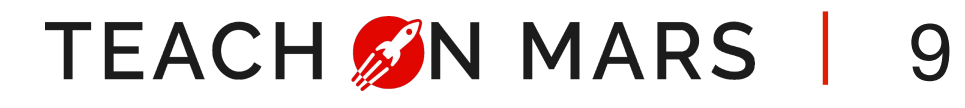

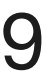

## **FLASH GAME**

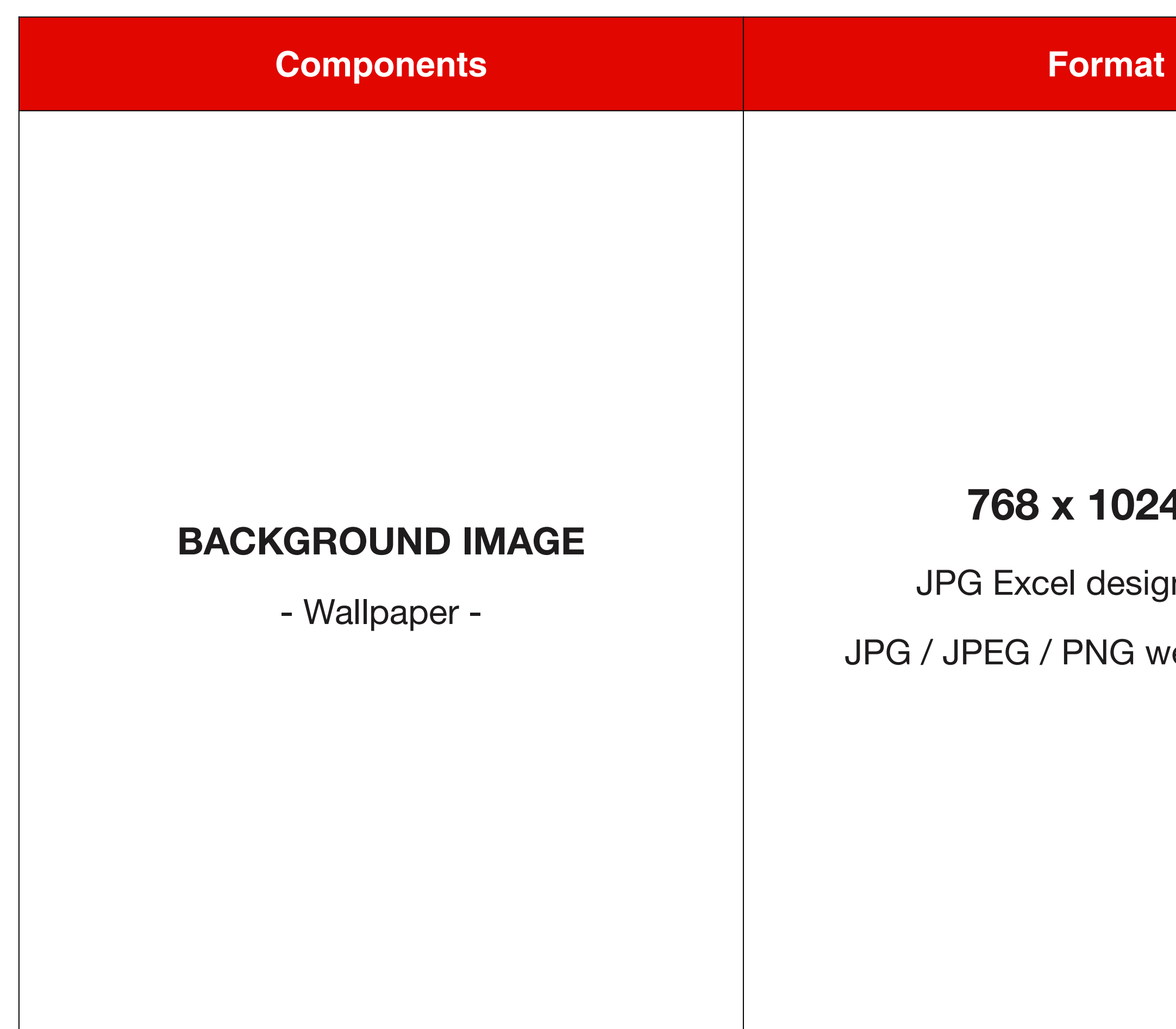

Names are official denominations you will use to personalise each component when using Excel design matrixes. E.g.: if your background image becomes a sunset, your background image will be called background.jpg

# Preview TEACH 💋N MARS $\leftarrow$ 20% Is the Flash Game a scored activity?

## 768 x 1024 px

JPG Excel design matrix

JPG / JPEG / PNG web authoring

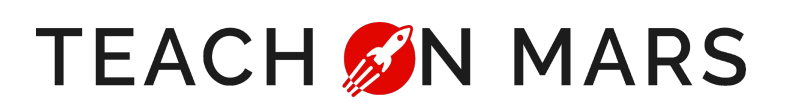

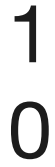

## **GUESS WHAT**

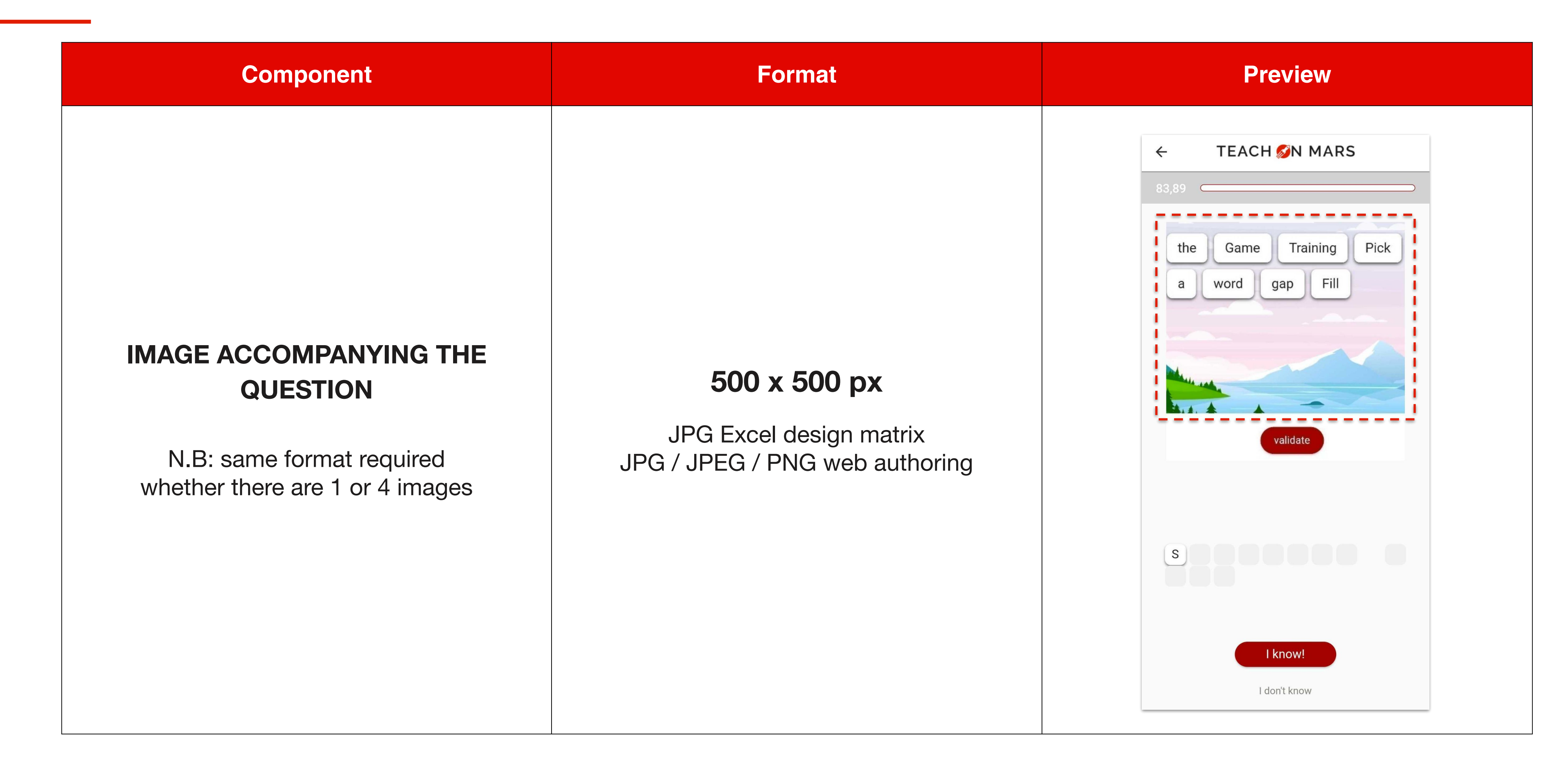

Names are official denominations you will use to personalise each component when using Excel design matrix. E.g.: if your background image becomes a sunset, your background image will be called background.jpg

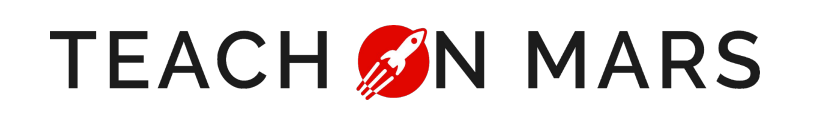

1 1

# **MOBILE COURSE 1/2**

#### **IMAGES IN MOBILE COURSE**

Supported media formats: JPG / JPEG / PNG

Format: Width **768 px x free height** 

- For illustrations, choose landscape orientation. Images must be in RVB not CMJN, resolution 72 px
- Name in Excel design matrixes: [media: my-image.jpg] or my-image.jpg
   For columns only containing images my-image = name of your image file
- By default: non-full and zoomable. So that the image appears in full and/or in non-zoomable: [media: my-image.jpg,full,nozoom]

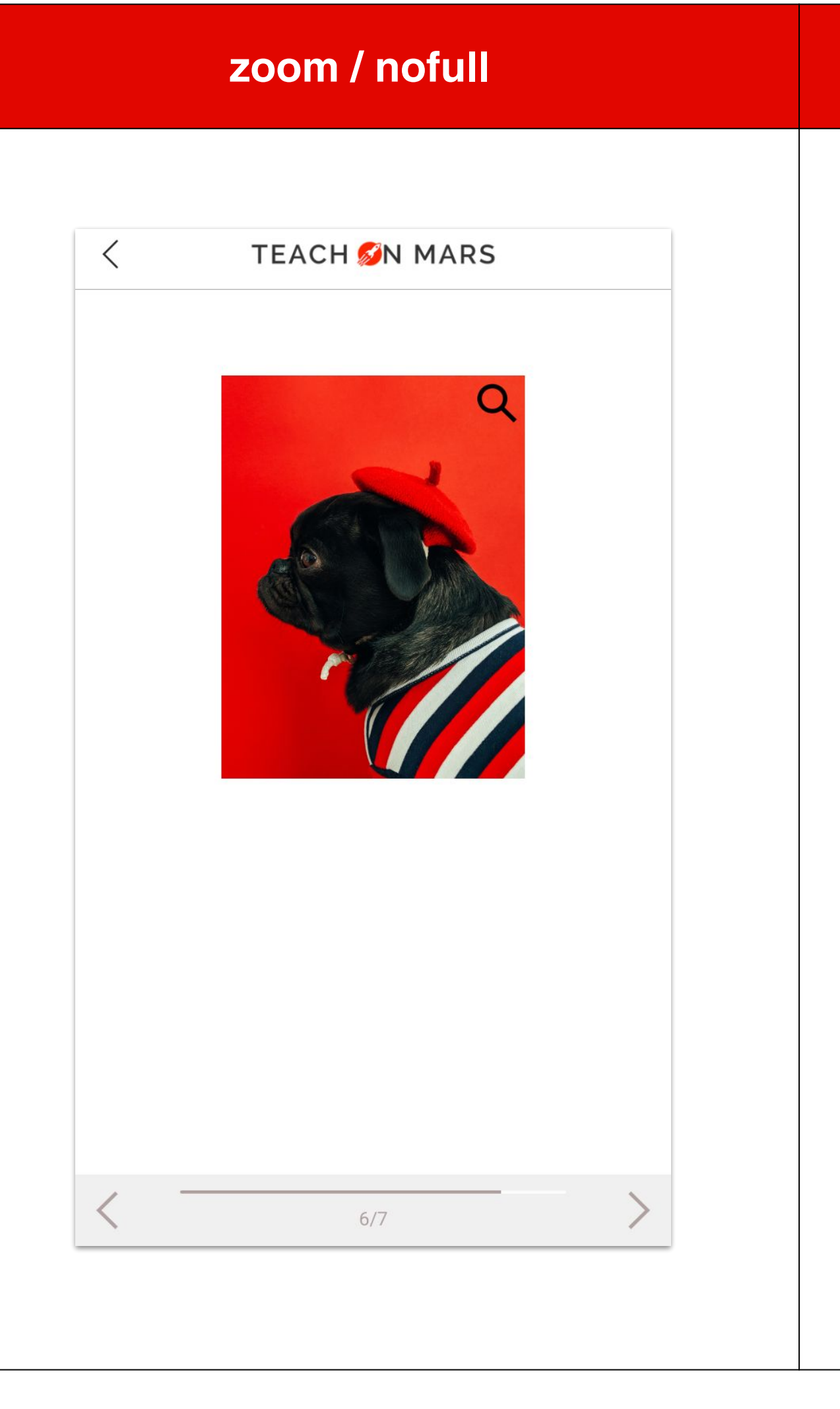

#### nozoom / full

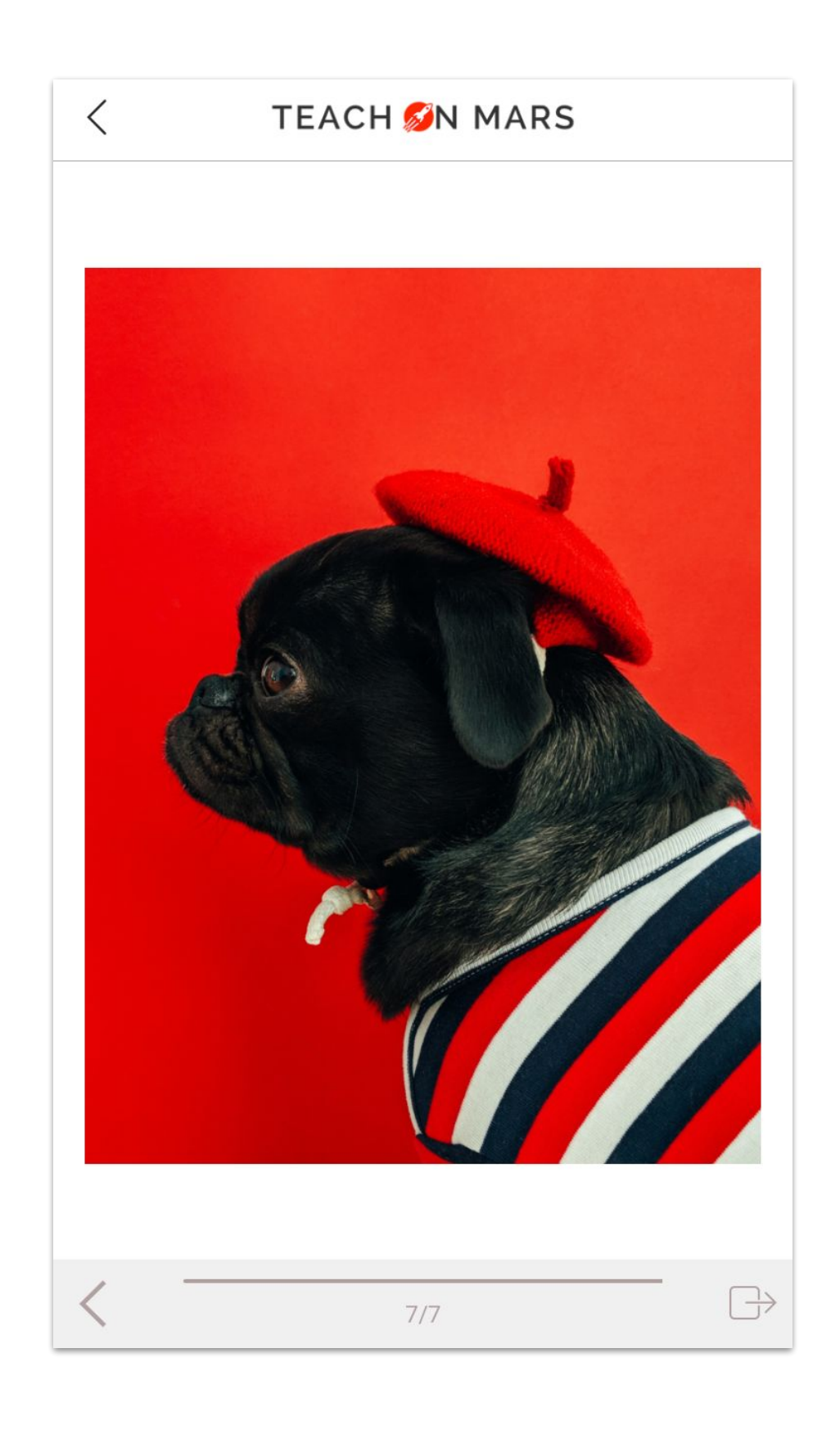

TEACH 💋 N MARS

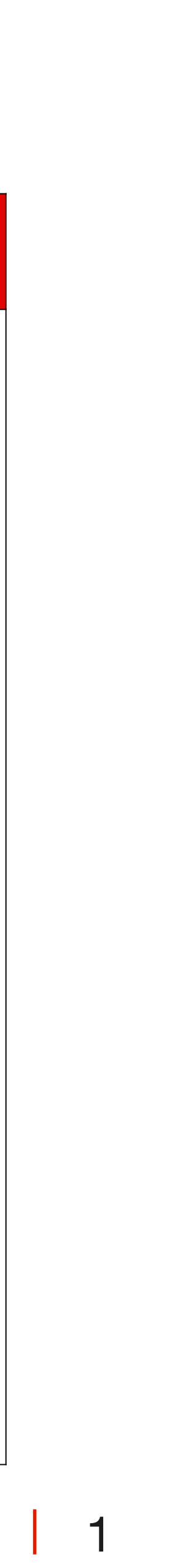

2

# **MOBILE COURSE 2/2**

#### AUDIO

Supported media format: MP3 Format : **80 Mo. max** 

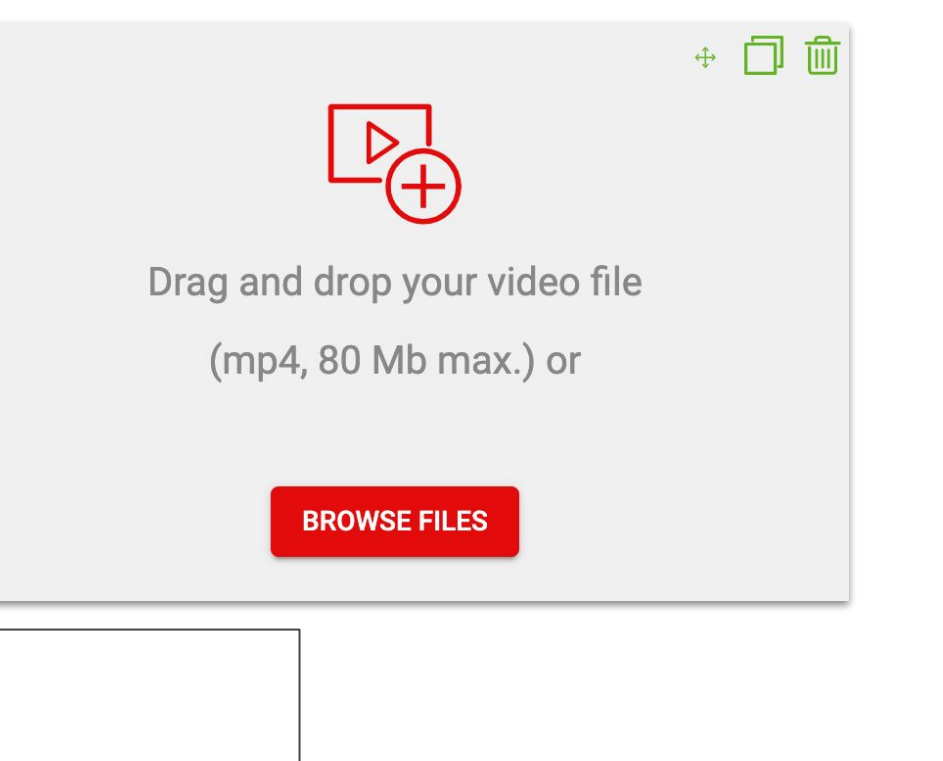

Name in Excel design matrixes: [media: name.of.your.audio.mp3]

#### DOCUMENT

Supported media format: PDF

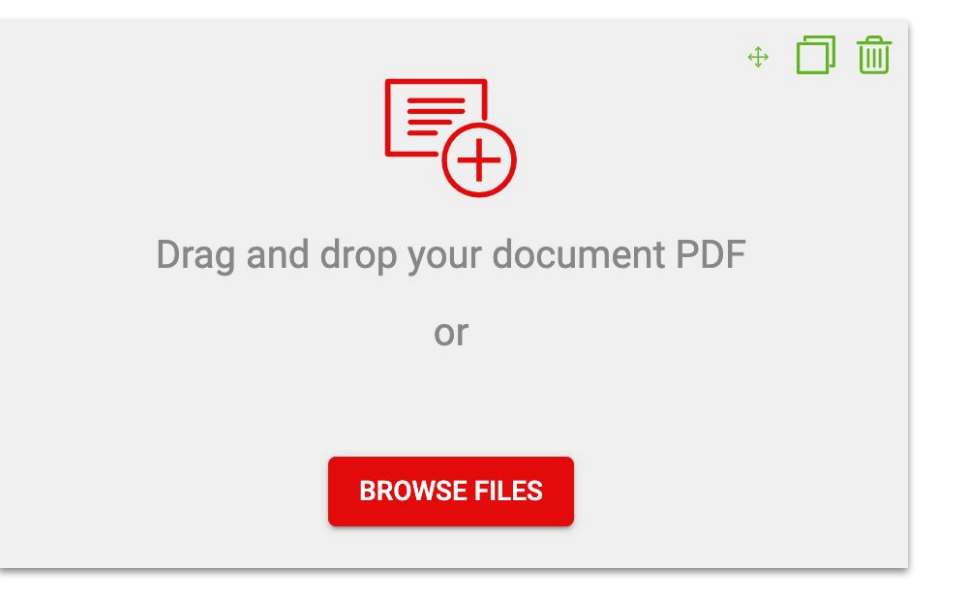

Name in Excel design matrixes: [[media: name.of.your.doc.pdf]

#### VIDEO

Supported media formats: MP4 in h.264 Format : **720p recommended, max. size 80 Mo** 

Name in Excel design matrixes:

- video [media: name.of.your.video.mp4]
- thumbnail (jpg: my-video-thumbnail.jpg

#### Subtitling :

- The subtitling file must have the same name as the video file
- format .srt.
- Encoding in **UTF-8**.

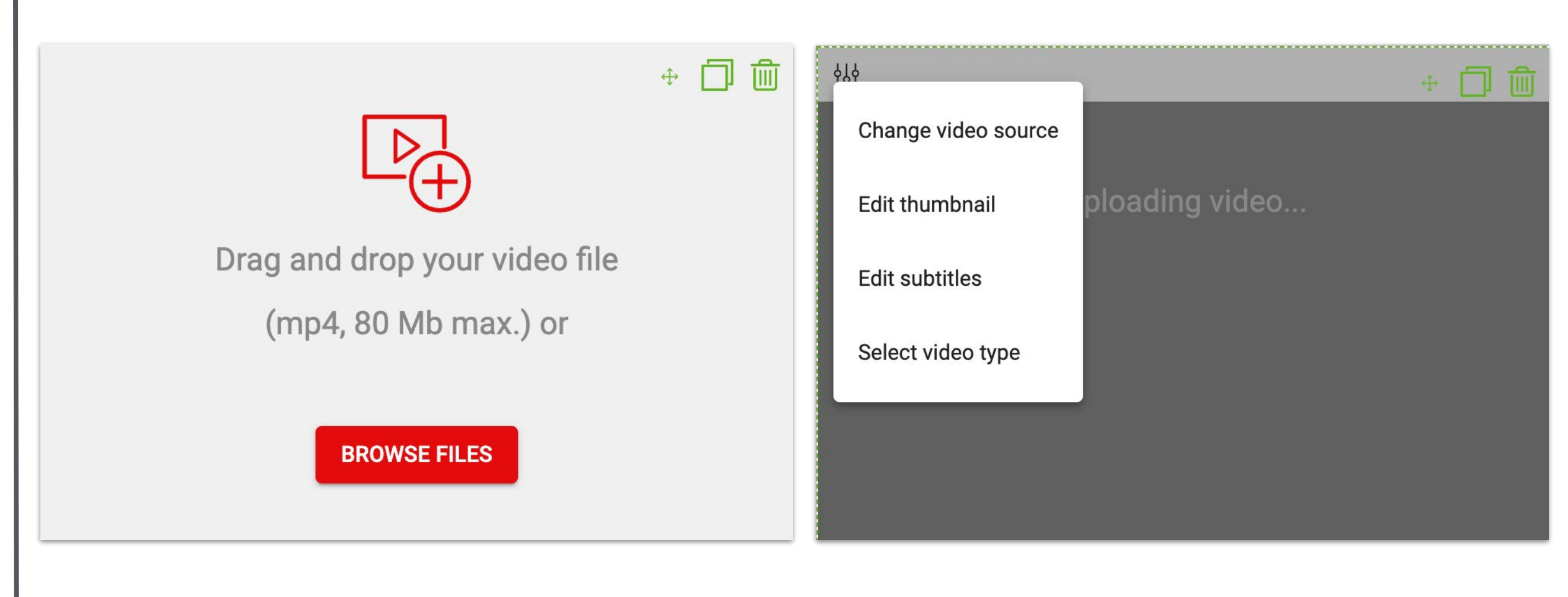

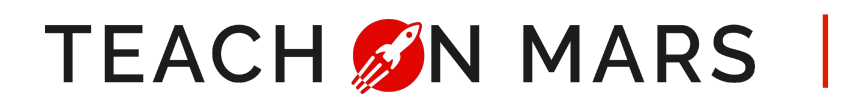

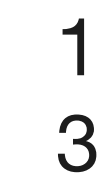

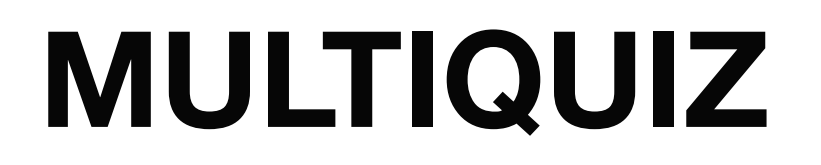

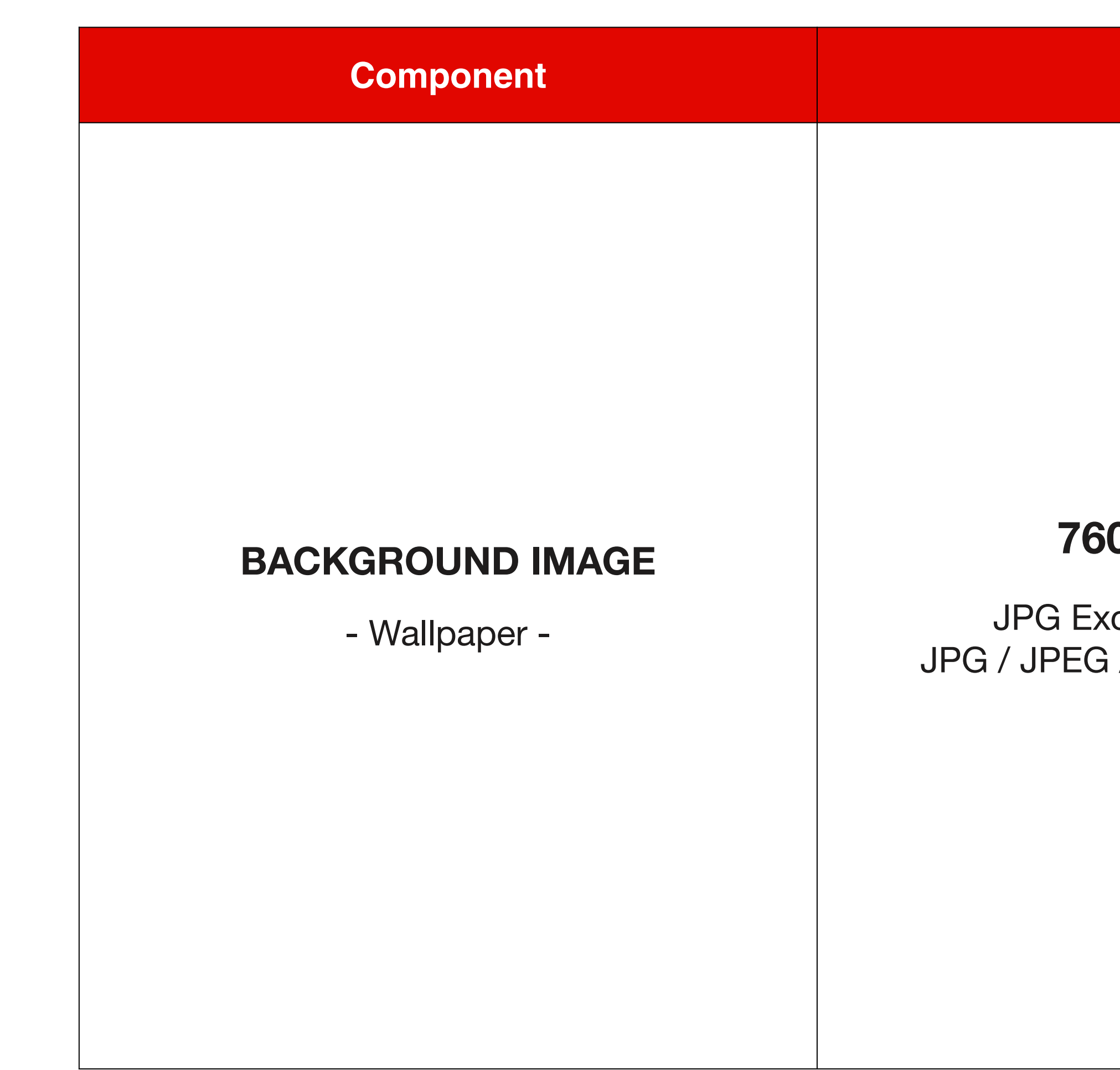

Names are official denominations you will use to personalise each component when using Excel design matrixes. E.g.: if your background image becomes a sunset, your background image will be called background.jpg

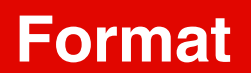

#### Preview

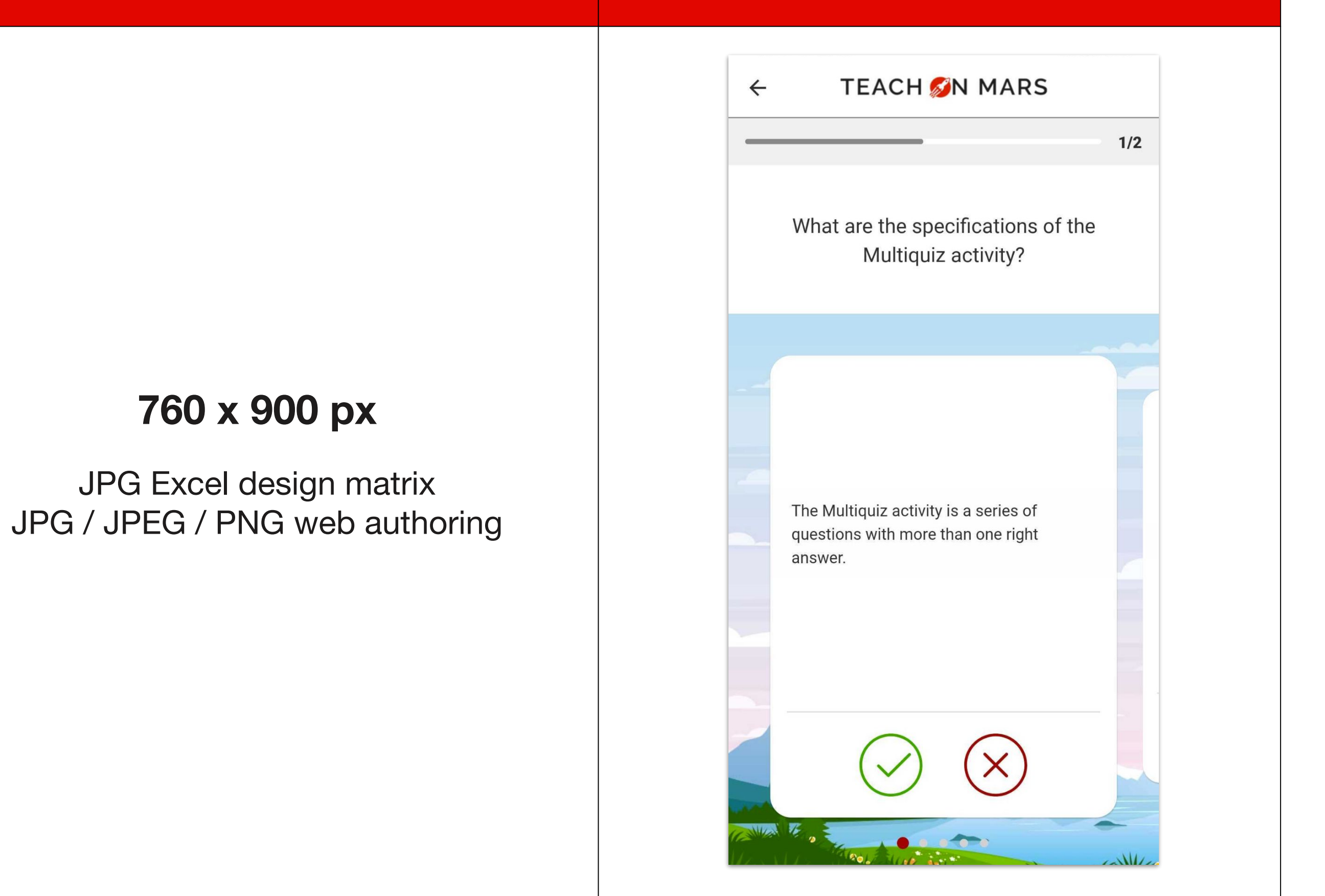

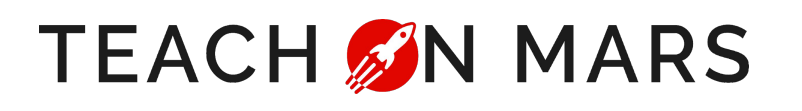

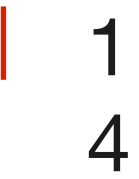

## **PICK A WORD**

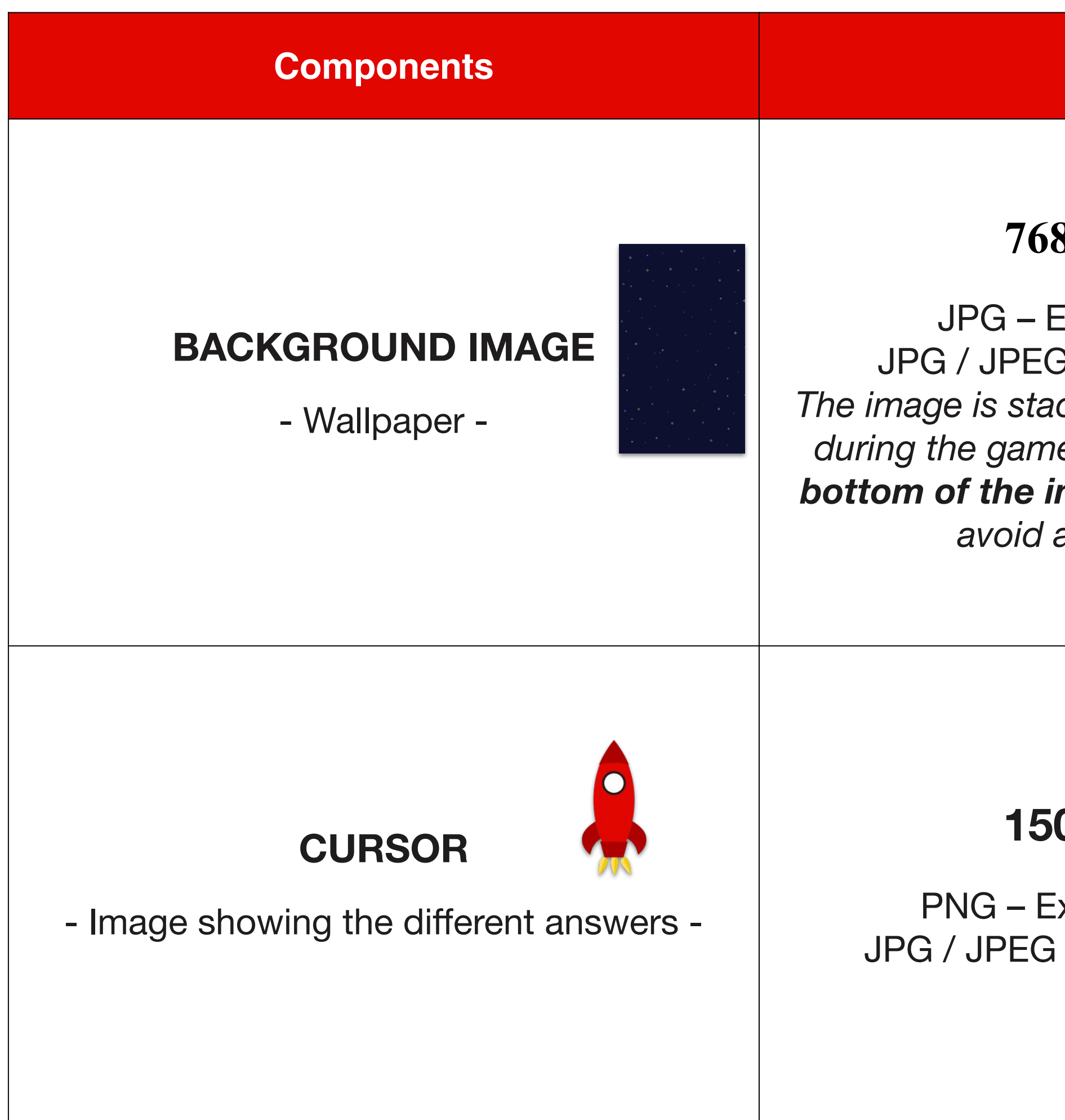

Names are official denominations you will use to personalise each component when using Excel design matrixes. E.g.: if your rocket becomes a car, your car image will be called cursor.png

#### Format

#### **Preview**

#### 768 x 1528 px

JPG – Excel design matrix JPG / JPEG / PNG web authoring The image is stacked vertically several times during the game. As a result, **the top and bottom of the image must correspond** to avoid a visual transition.

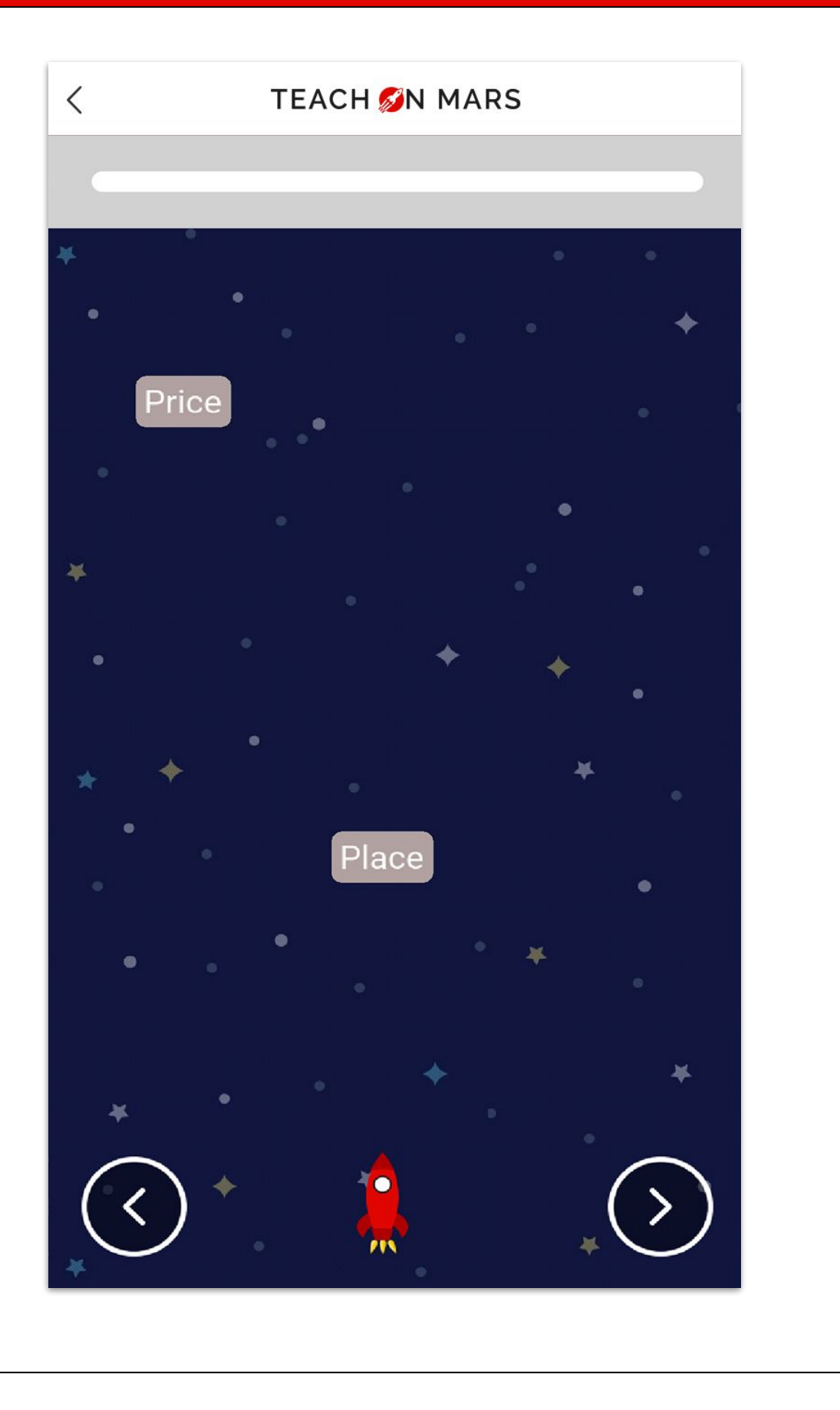

#### 150 x 240 px

PNG – Excel design matrix JPG / JPEG / PNG web authoring

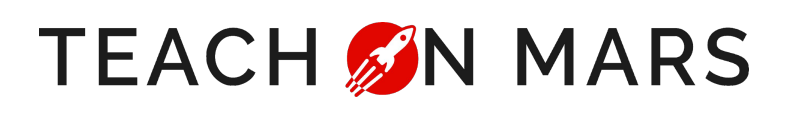

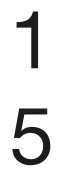

## QUIZ GAME

| Components                                                                        |                       |
|-----------------------------------------------------------------------------------|-----------------------|
| BACKGROUND IMAGE                                                                  | 768                   |
| - Wallpaper -                                                                     | JPG – E<br>JPG / JPEG |
| CURSOR 1                                                                          | 50                    |
| - Image representing the learner's                                                | PNG – E               |
| progression -                                                                     | JPG / JPEG            |
| CURSOR 2                                                                          | 50                    |
| - Image representing the progression of the                                       | PNG – E               |
| opposing learner -                                                                | JPG / JPEG            |
| TARGET                                                                            | 5                     |
| <ul> <li>Image presenting the end stage (target) of<br/>the activity -</li> </ul> | PNG – E<br>JPG / JPEG |
|                                                                                   |                       |

Names are official denominations you will use to personalise each component when using Excel design matrixes. E.g.: if your rocket becomes a car, your car image will be called cursor.png

#### Format

#### 8 x 1024 px

Excel design matrix G / PNG web authoring

#### 0 x 100 px

Excel design matrix G / PNG web authoring

#### 0 x 100 px

Excel design matrix G / PNG web authoring

#### 50 x 50 px

Excel design matrix G / PNG web authoring

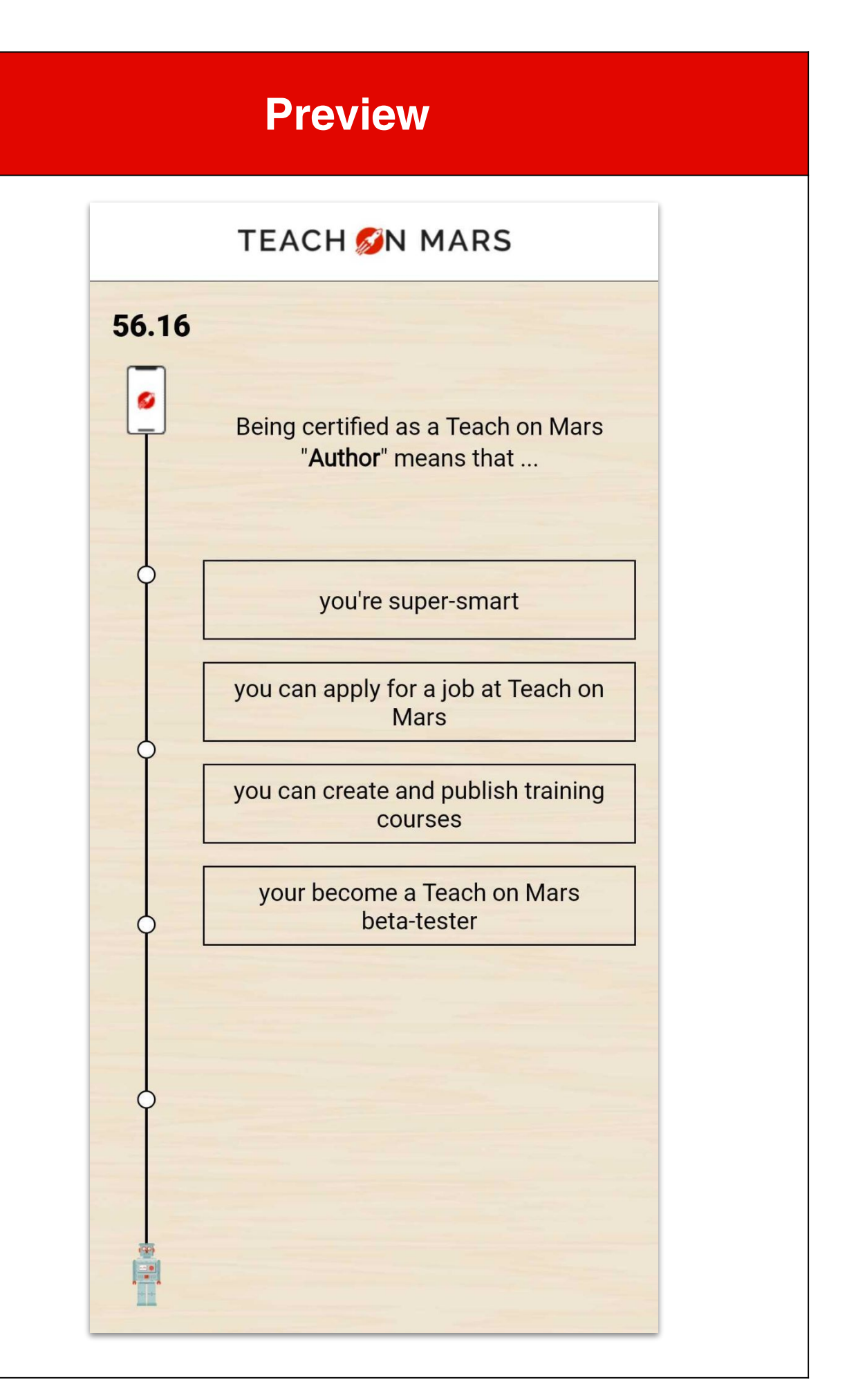

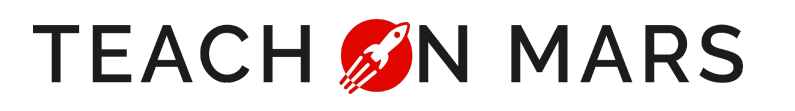

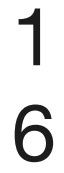

## **SCRAMBLE GAME**

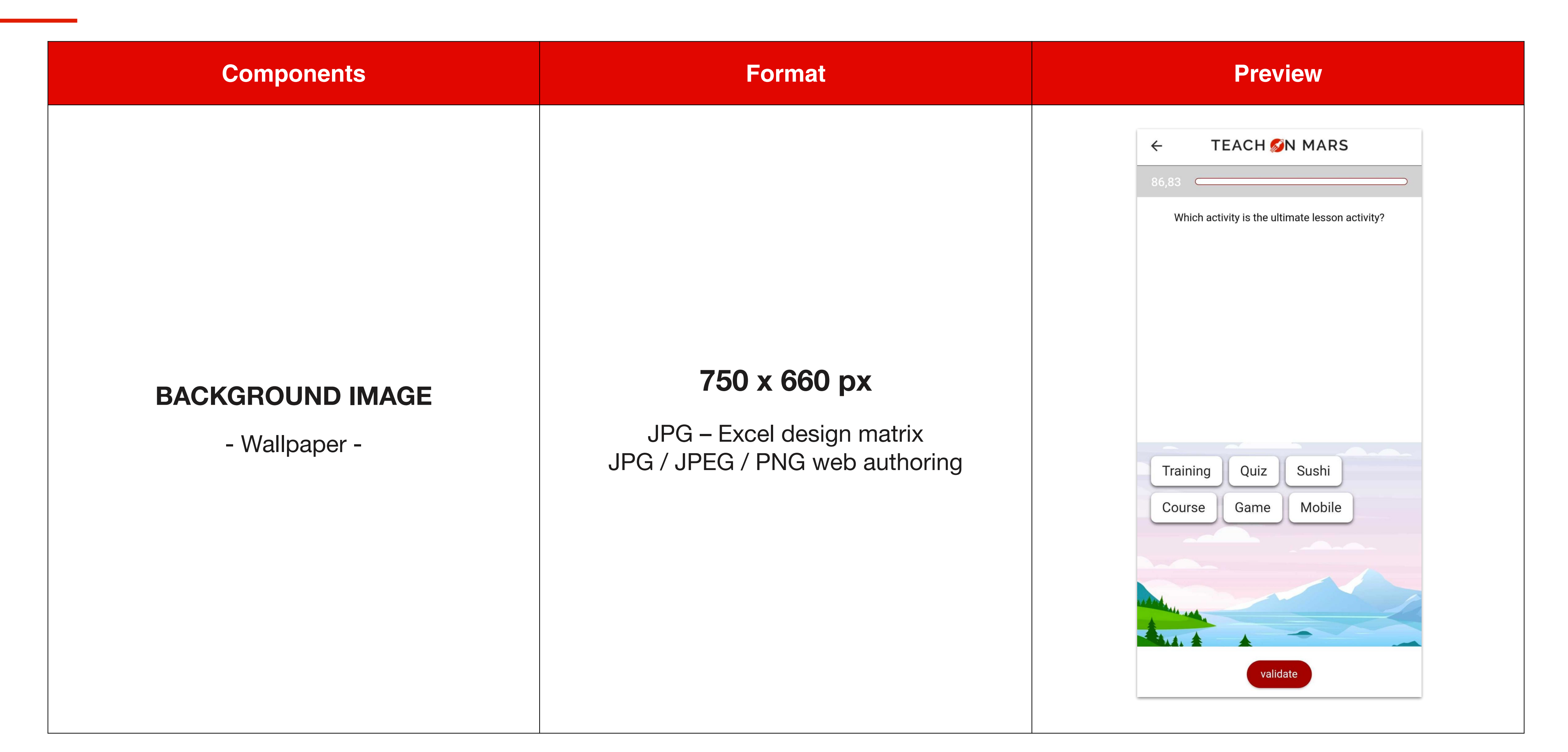

Names are official denominations you will use to personalise each component when using Excel design matrixes. E.g.: if your background image becomes a sunset, your background image will be called background.jpg

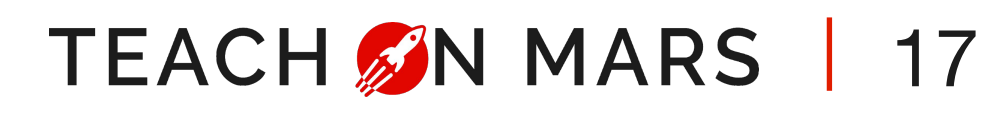

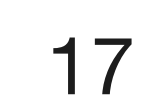

# **SUSHI GAME 1/2**

| Components                                   | Format                                                                              | Preview                                                                                   |
|----------------------------------------------|-------------------------------------------------------------------------------------|-------------------------------------------------------------------------------------------|
| BACKGROUND IMAGE - Upper background image -  | <b>1334 x 112 px</b><br>JPG – Excel design matrix<br>JPG / JPEG / PNG web authoring |                                                                                           |
| - Image for the conveyor belt -              | <b>1334 x 228 px</b><br>JPG – Excel design matrix<br>JPG / JPEG / PNG web authoring | Plastic bottle<br>Plastic bottle<br>1 year or less 2 - 7 years More than 7 years<br>79,62 |
| BACKGROUND BOTTOM - Lower background image - | <b>1334 x 375 px</b><br>JPG – Excel design matrix<br>JPG / JPEG / PNG web authoring |                                                                                           |

Names are official denominations you will use to personalise each component when using Excel design matrixes. E.g.: if your background image becomes a sunset, your background image will be called background.jpg

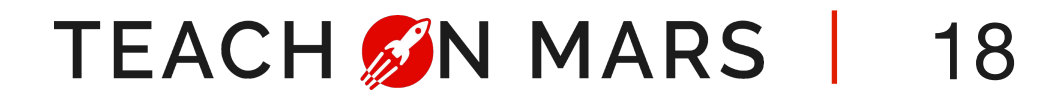

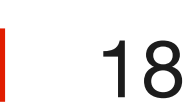

## **SUSHI GAME 2/2**

| Components                                                                                                    |                                    |
|----------------------------------------------------------------------------------------------------|------------------------------------|
| CATEGORY 1, 2 & 3<br>- Visuals illustrating the categories -                                                                       | <b>38</b><br>PNG – E<br>JPG / JPEC |
| If you add 'word' answers, the words will<br>be displayed on the sushi (see example on<br>the right)<br>SUSHI 1, 2, 3              | <b>46</b><br>PNG – E<br>JPG / JPEG |
| If you add 'image' answers, the images will<br>be shown alone, without the 'sushi'<br>supports (e.g. on the right)<br>ANSWER IMAGE | <b>46</b><br>PNG – E<br>JPG / JPEC |

The names are official marks that you use to personalise each element when using Excel design matrixes. E.g.: if your sushi becomes a hamburger, your hamburger image must be called sushi1.png

#### Format

#### 30 x 238 px

Excel design matrix G / PNG web authoring

#### 68 x 260 px

Excel design matrix G / PNG web authoring

# = 0 0 79,62 **MILK**

Preview

#### 68 x 260 px

Excel design matrix G / PNG web authoring

TEACH SIN MARS 19

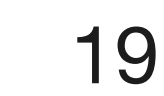

# **TRAINING GAME**

| Components                                                                             | Format                     | Preview                                      |
|----------------------------------------------------------------------------------------|----------------------------|----------------------------------------------|
| CORRECT ANSWER FEEDBACK<br>- Displayed when the learner picks the<br>correct answer -  | <b>288 x 288 px</b><br>PNG | Well done, that is good practice!            |
| <b>NEUTRAL ANSWER FEEDBACK</b> - Displayed when the learner picks the neutral answer - | <b>288 x 288 px</b><br>PNG | Not bad - but there's an even better option! |
| WRONG ANSWER FEEDBACK - Displayed when the learner picks the wrong answer -            | <b>288 x 288 px</b><br>PNG | That's a practice to avoid                   |

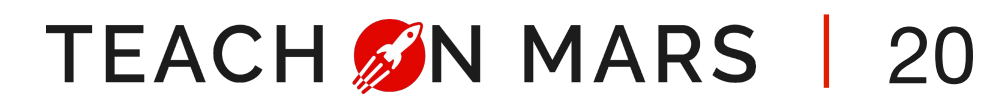

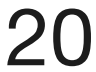

## WORDSPOOL

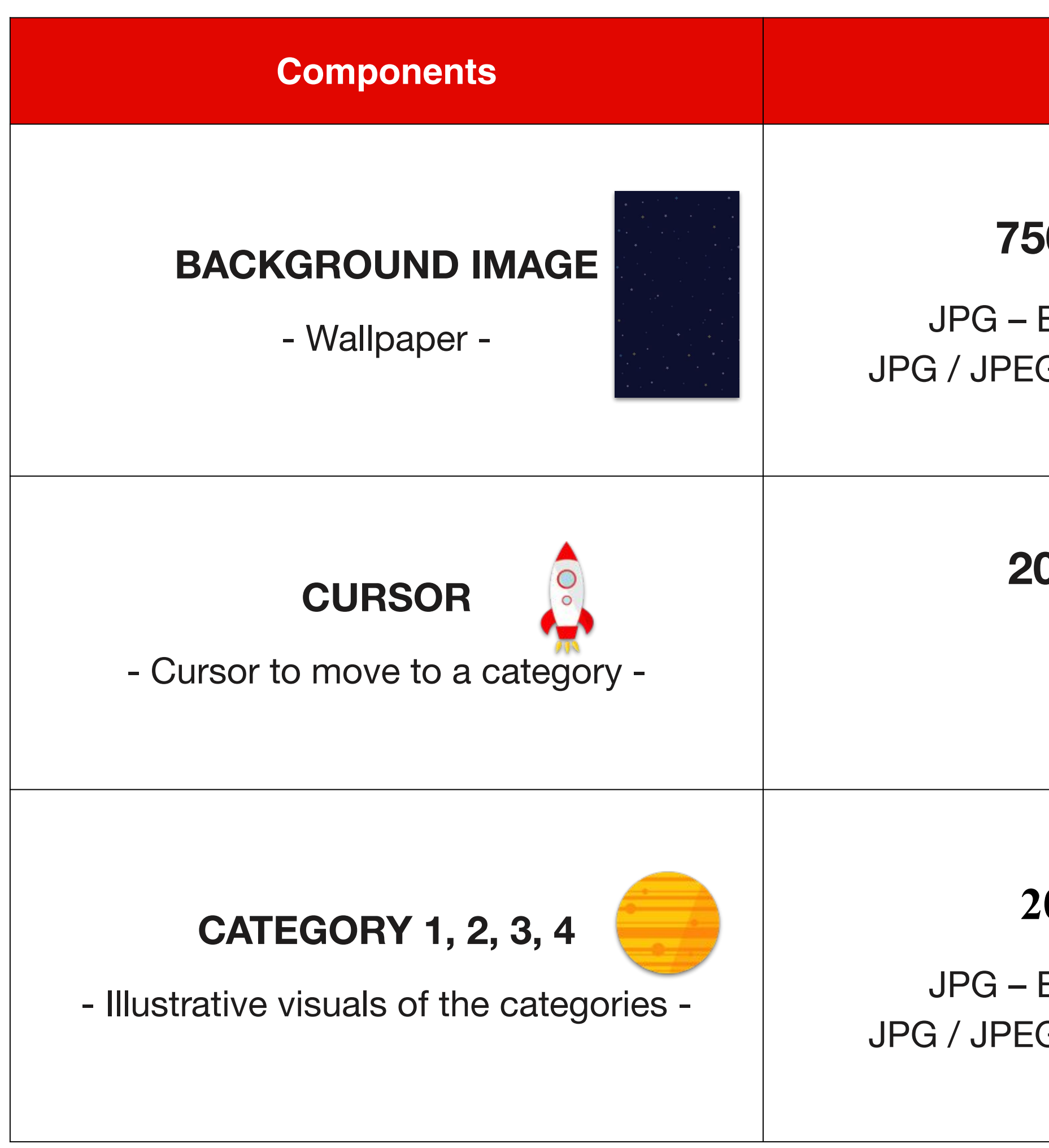

Names are official denominations you will use to personalise each component when using Excel design matrixes. E.g.: if your rocket becomes a car, your car image will be called puck.png

#### Format

### 750 x 1246 px

JPG – Excel design matrix JPG / JPEG / PNG web authoring

#### 200 x 200 px

PNG

#### 200 x 200 px

JPG – Excel design matrix JPG / JPEG / PNG web authoring

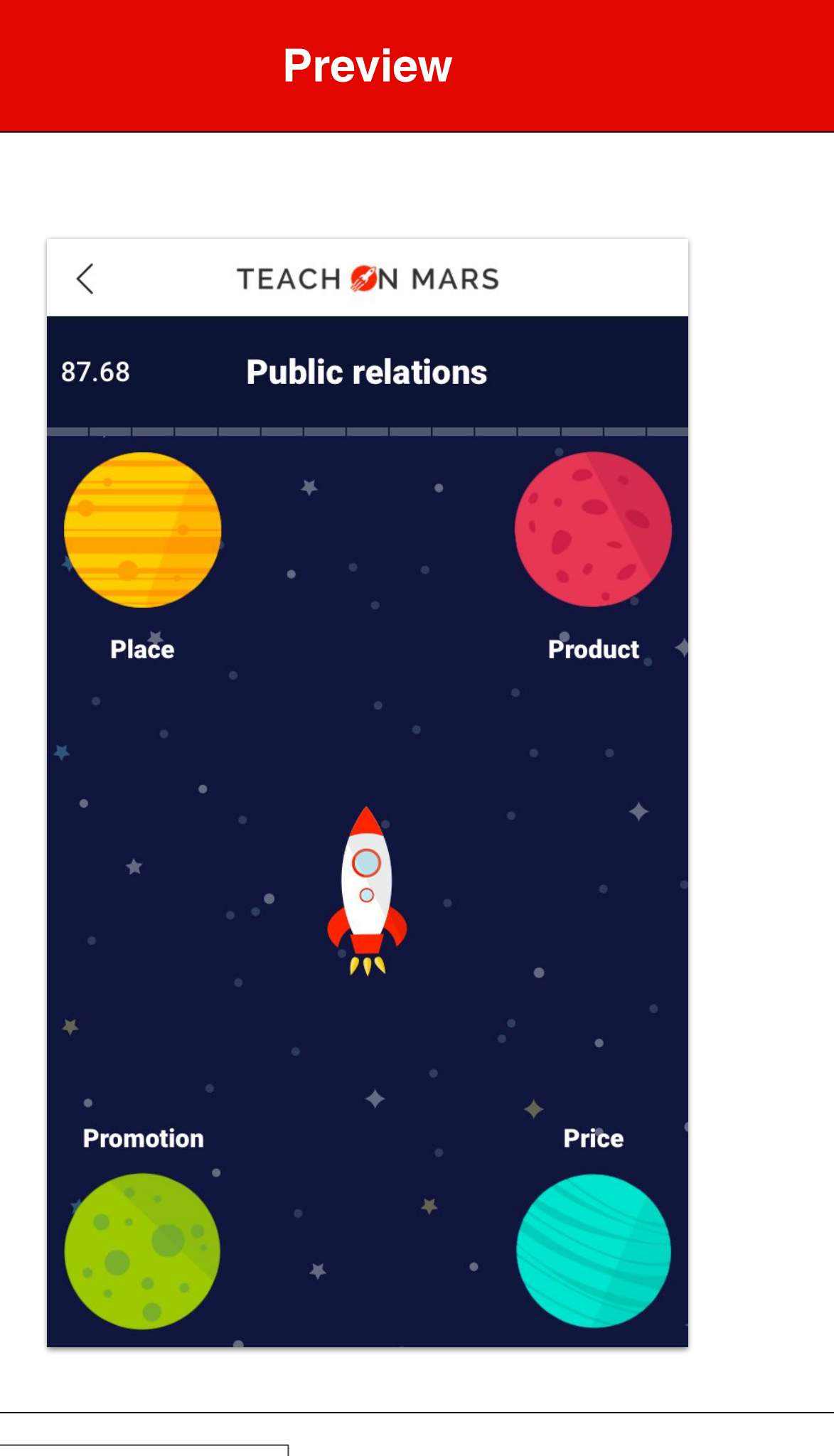

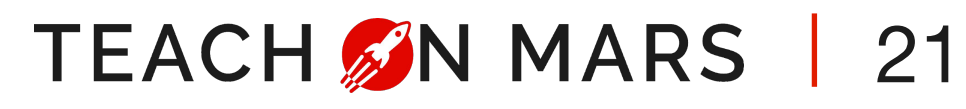

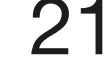

## COMMUNICATIONS ALL THE FORMATS

and the amount

Everything you need for designing communications.

The state of the second second second

- Contractor

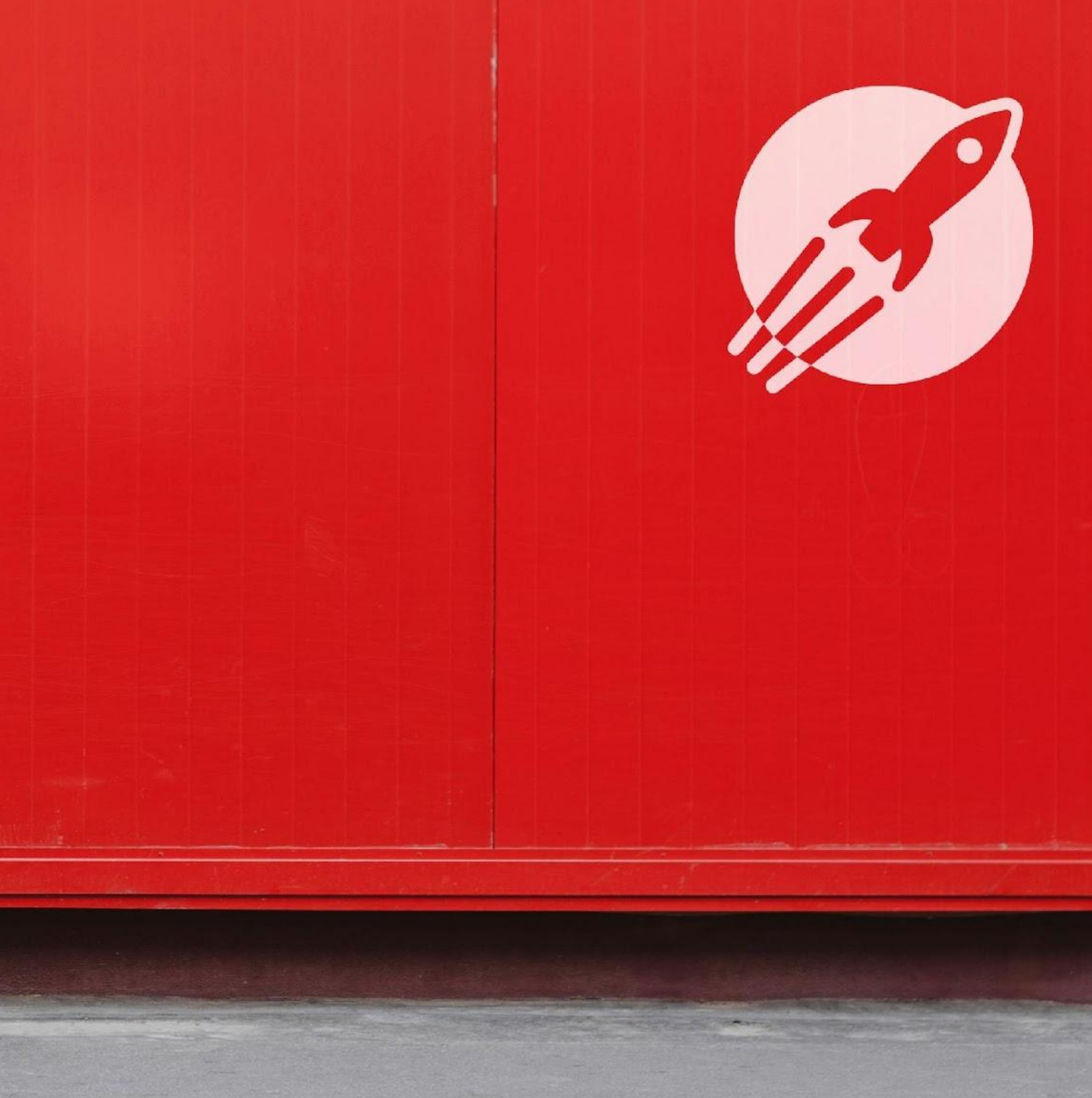

## WALL SLIDER

## WALL SLIDER (CARROUSEL)

Supported media format: JPG / JPEG / PNG Format: **750 x 545 px** 

Up to 5 communications can be pinned in the wall slider.

For illustrations, choose a landscape orientation. Images must be in RVB not in CMJN, 72 px resolution.

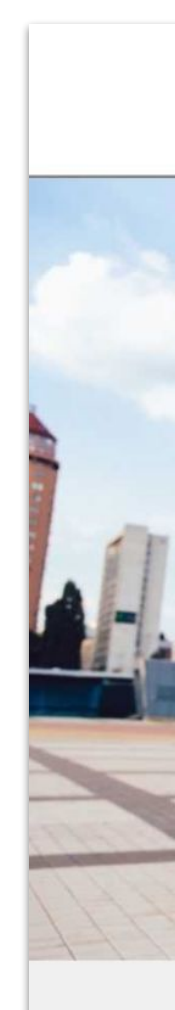

Send communications directly from the application with the Wall Publisher add-on (Avai...

....

#### In the application

#### In the Mission Center

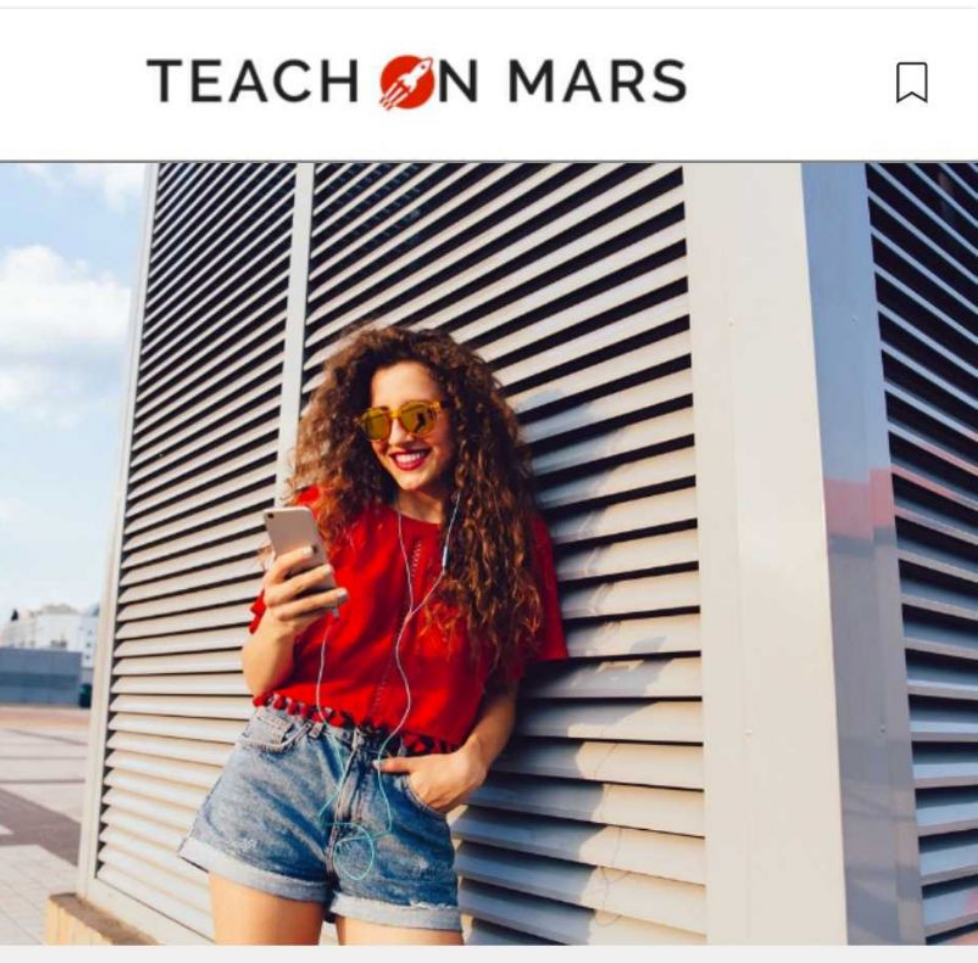

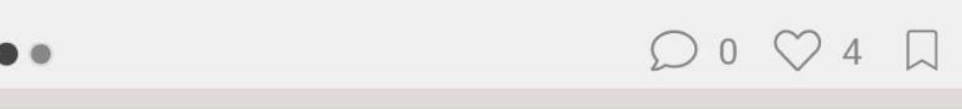

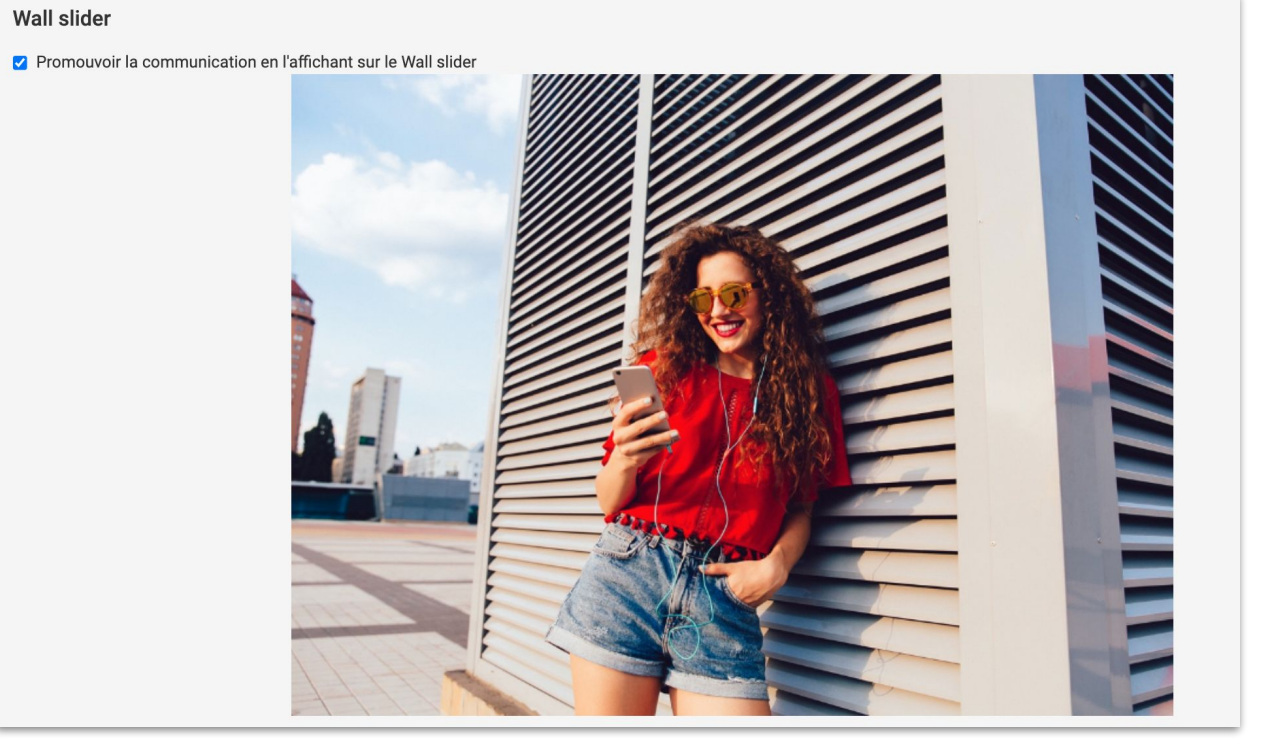

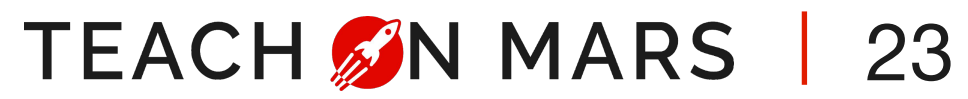

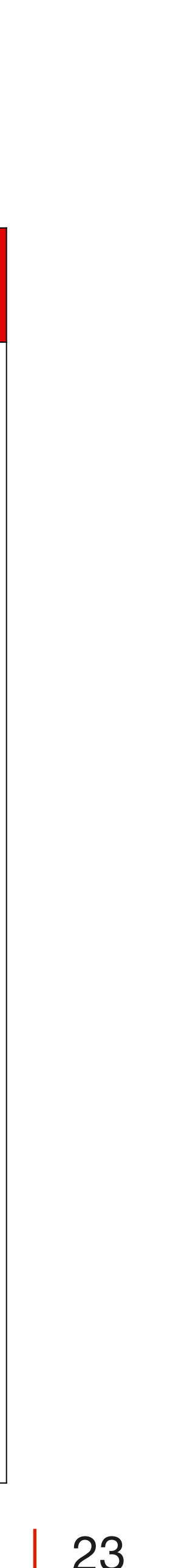

# **IN APP - TYPES OF COMMUNICATIONS**

MANAGE THE DIFFERENT COMMUNICATION TYPES

**5 types of communications on the wall:** 

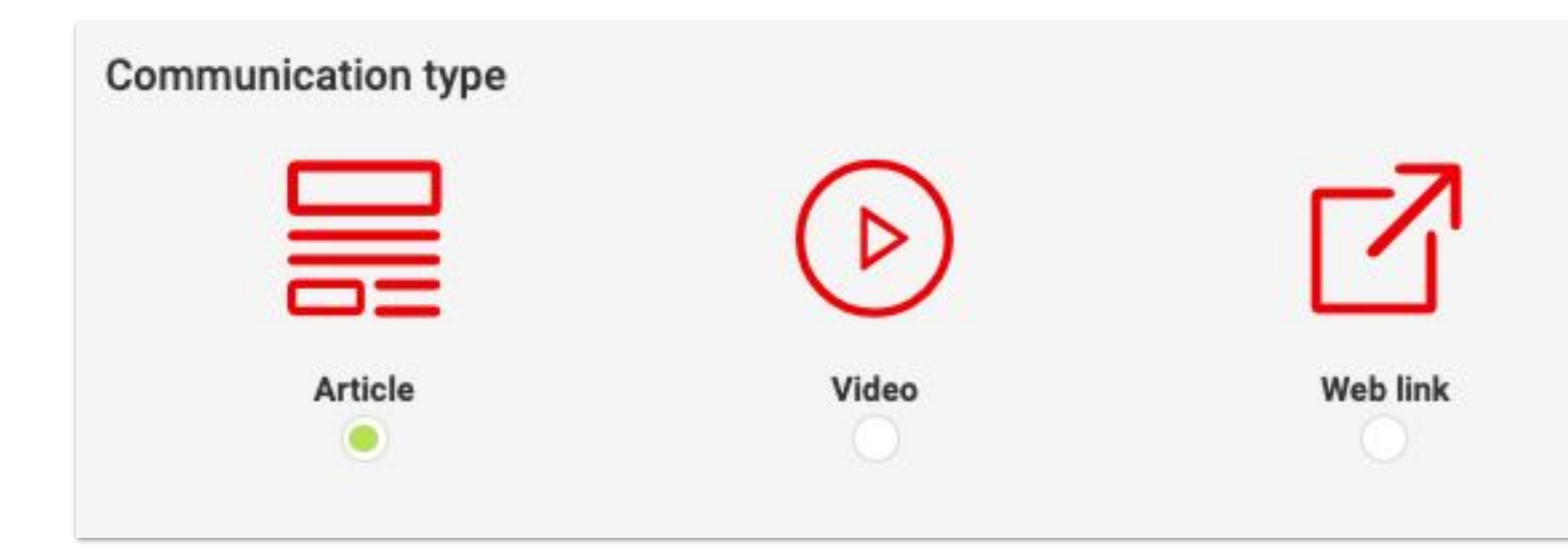

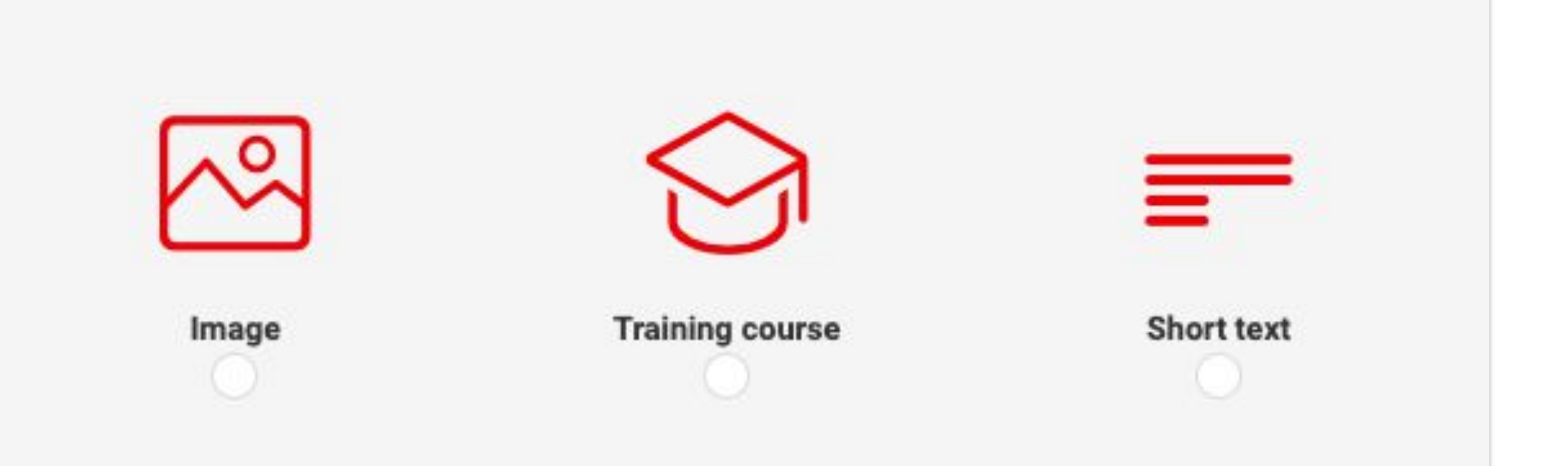

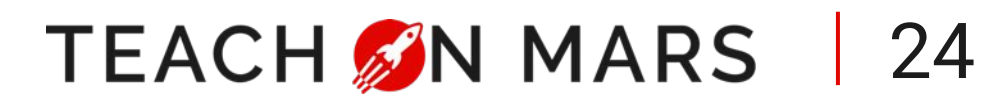

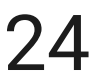

## ARTICLE

- **Click requirement**: articles are the only communications that require a click to access what follows.
- **Statistics**: this is the only communication for which the number of views goes up.
- Article cover image:
  - Supported media formats: JPG / JPEG / PNG
  - Format: **750 x 270 px**
- In articles, you can add all the following components:
  - Title  $\bigcirc$
  - Text Ο
  - Quotation Ο
  - Image  $\bigcirc$
  - Video (mp4, 80 Mo max.)
  - Audio
  - Document (=pdf)  $\bigcirc$
  - Link
  - Course (=link to a course)

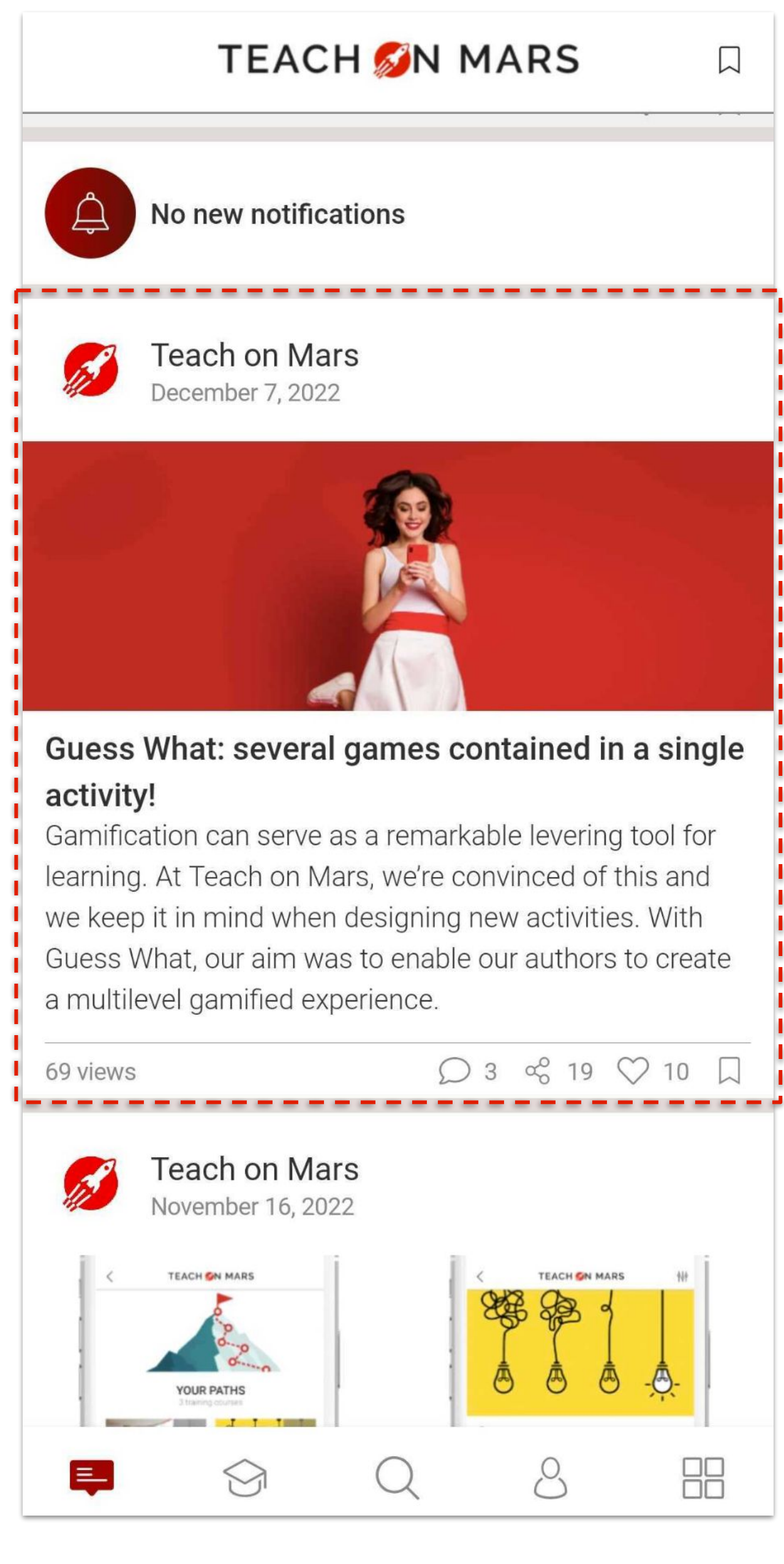

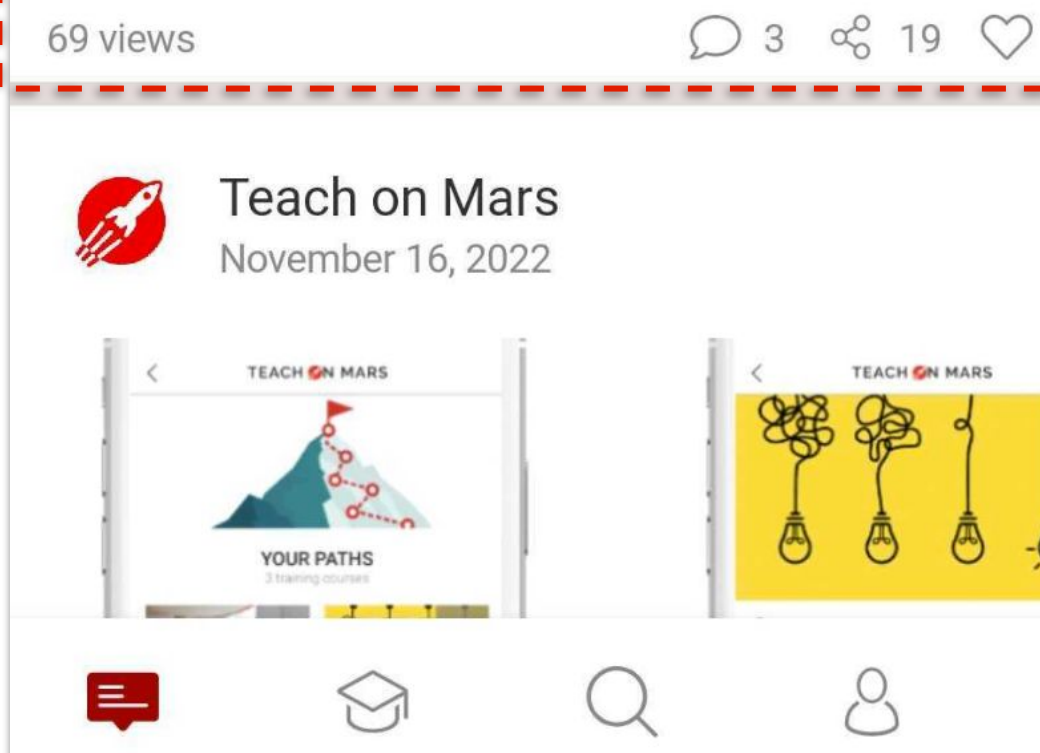

## TEACH **MARS** 25

## VIDEO

- Easy to play: the video can be played directly from the wall.
- Format required :
  - Video URL
  - Or video in **MP4 720p** format, maximum size: **50 Mo**
- **Top tip**: add a customised miniature (**750 × 535 pixels**) to illustrate your video.

#### TEACH 💋N MARS

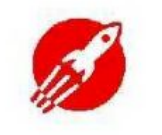

Teach on Mars January 4, 2024

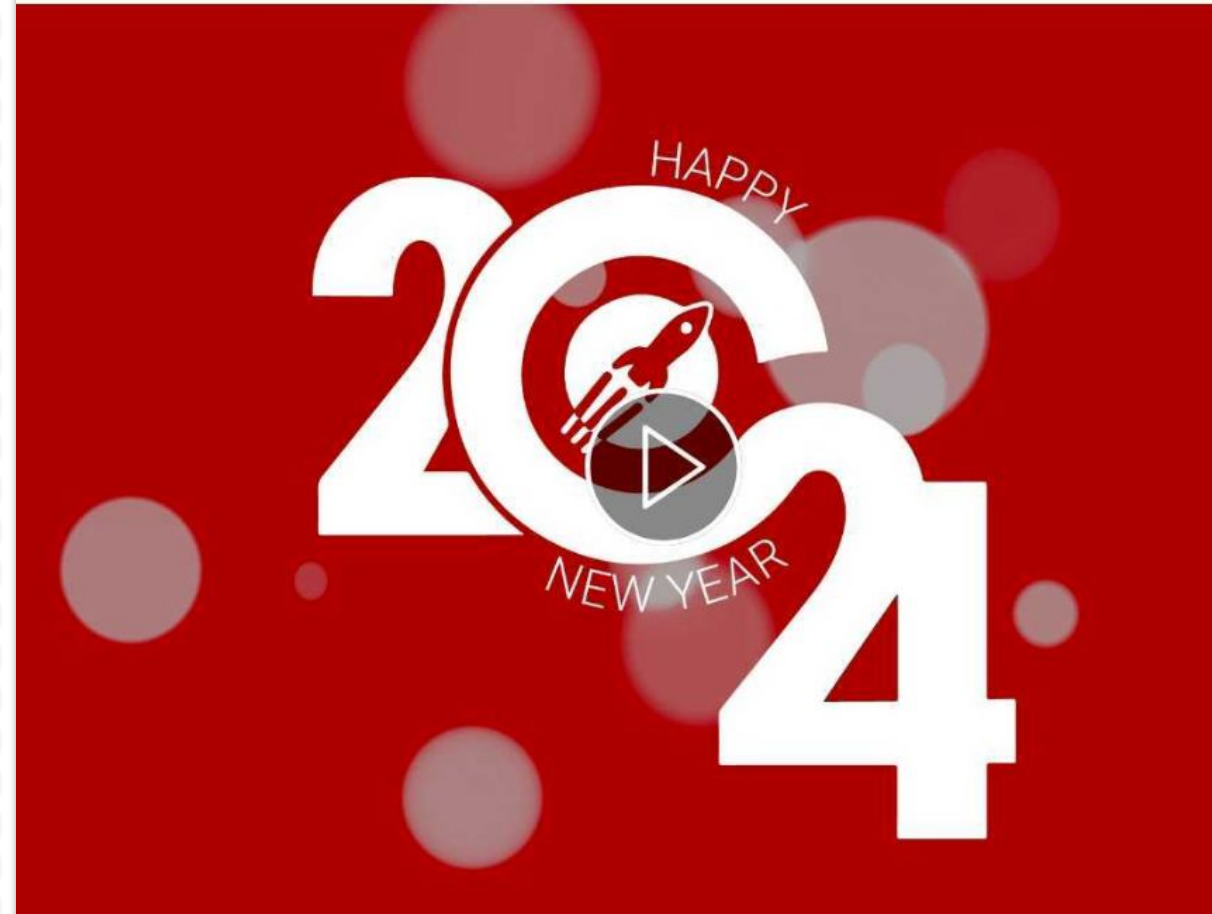

#### Welcome 2024!

The whole Teach on Mars team wishes you a Happy new Year 2024 and a lot of success for your mobile learning projects!

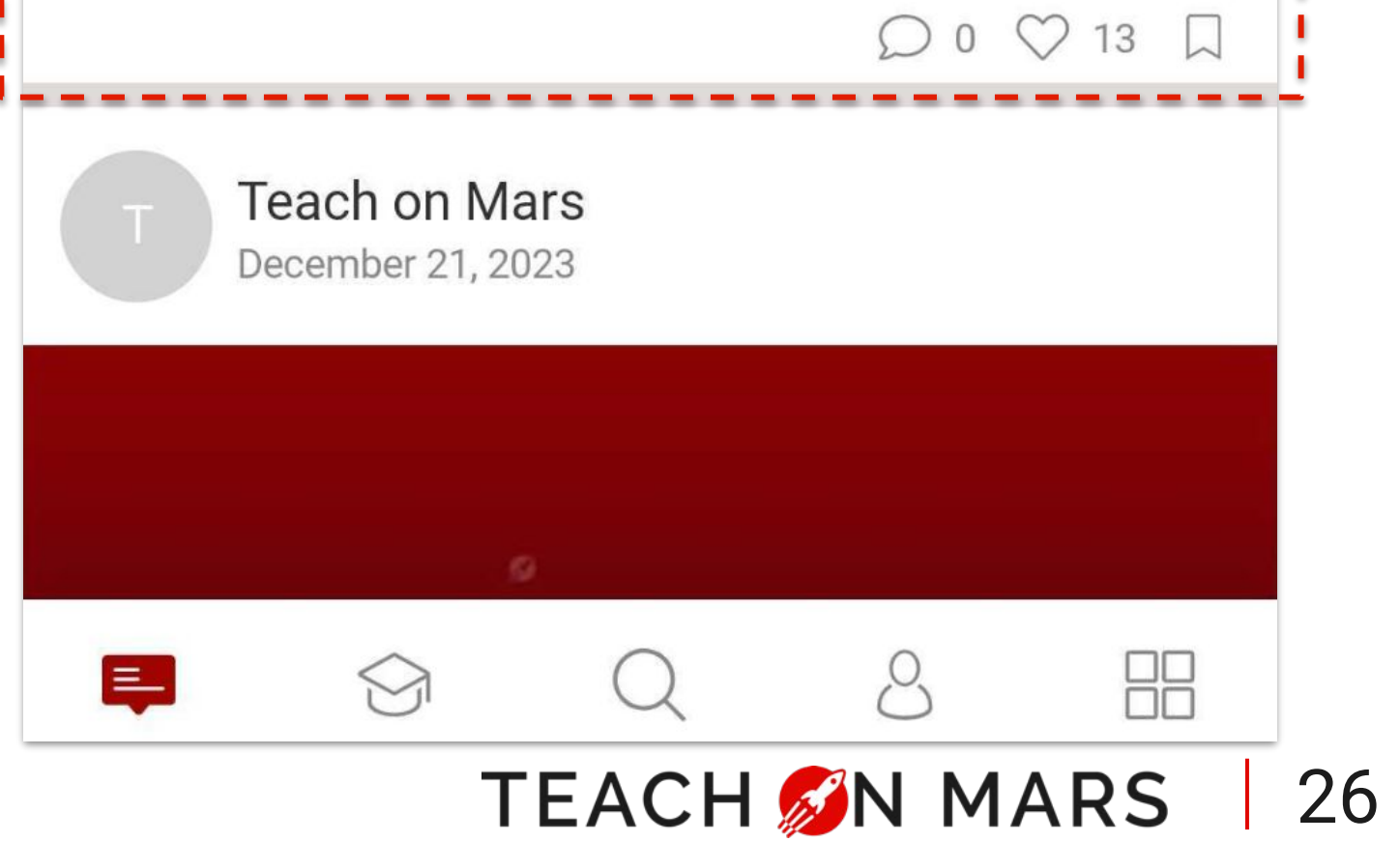

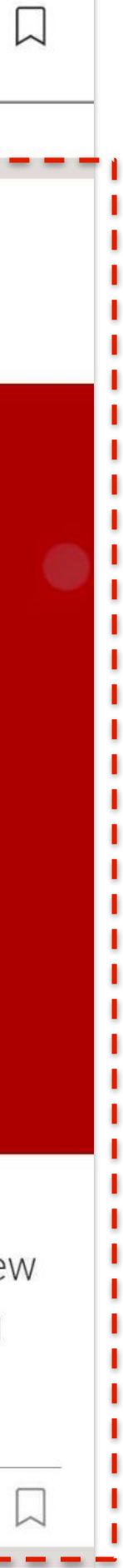

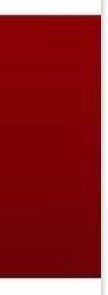

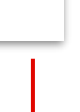

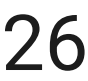

## WEB LINK

- **Easy access:** direct link from the wall.
- Format required: URL

#### • Top tip:

- Useful for sharing links to your website/intranet/social networks.
- By clicking the box at the top, learners return to the app. 0
- N.B: learners can 'stay' on your link and not return to the app.

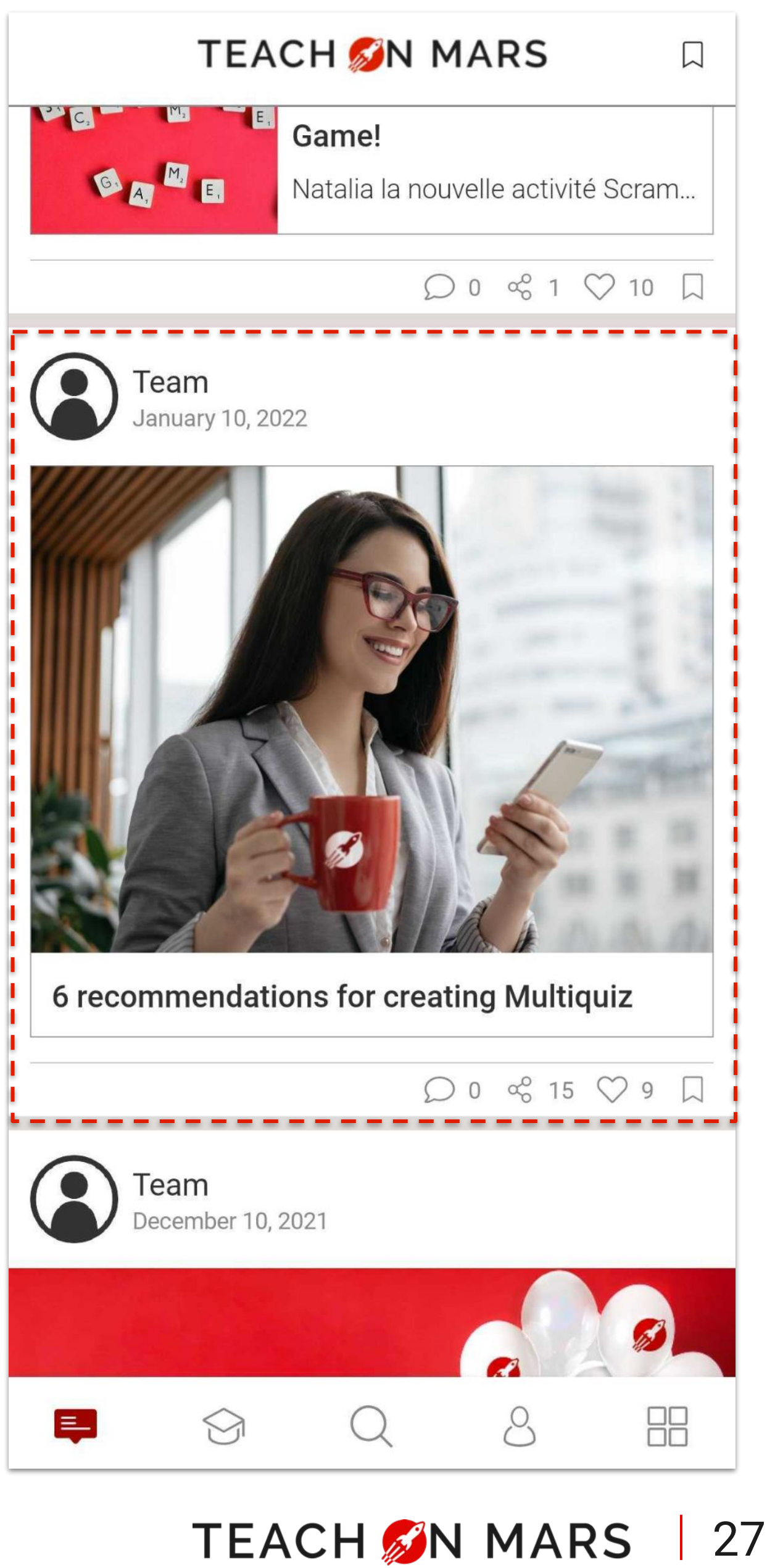

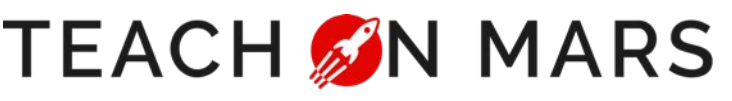

## IMAGE

- Easy to view: the image can be viewed directly in the feed without clicking.
- Format required: image in 750 × 535 pixels
- **Top tip:** add an image without too much detail, otherwise it will be hard to view.

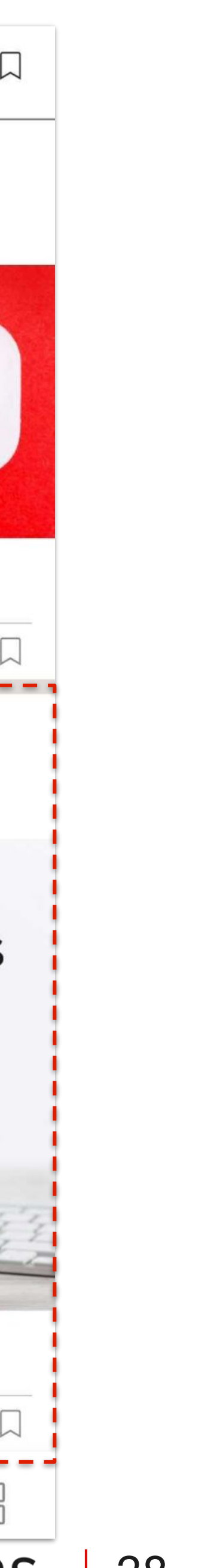

うき

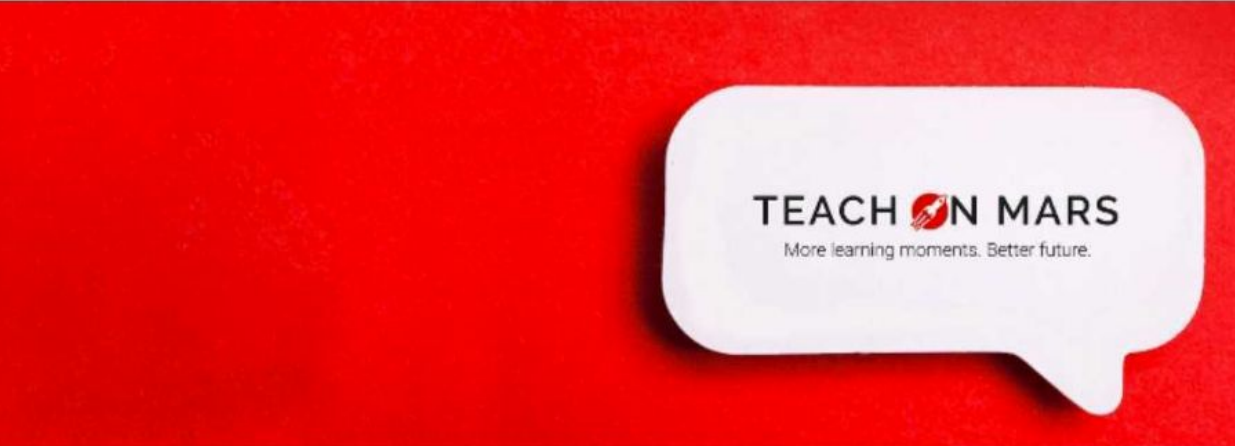

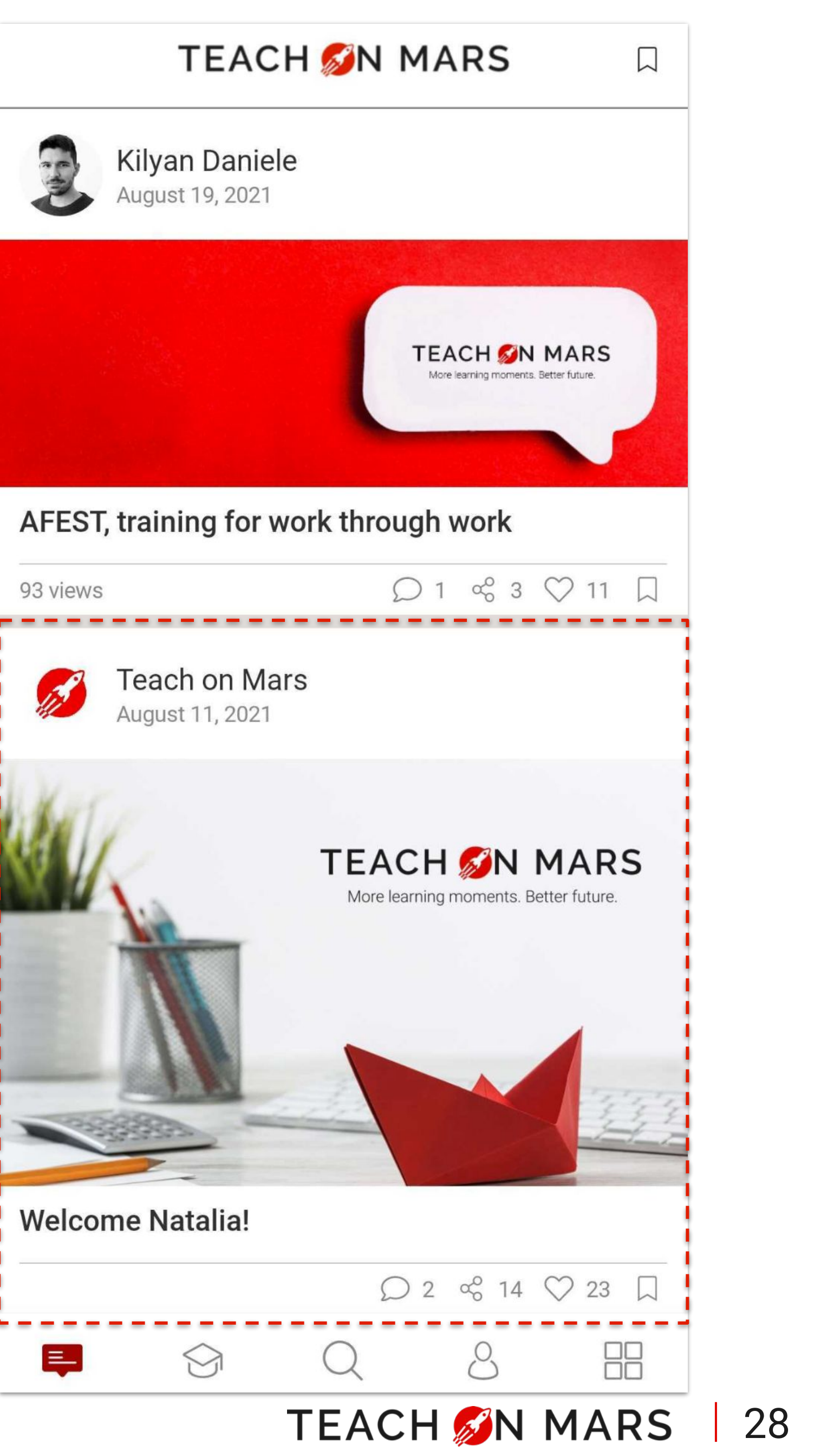

## **TRAINING COURSE**

- **Easy access:** learners arrive directly at the course by clicking on the link.
- Format required: published course
- **Top tip:** check that the course is also shared among recipients of the publication.

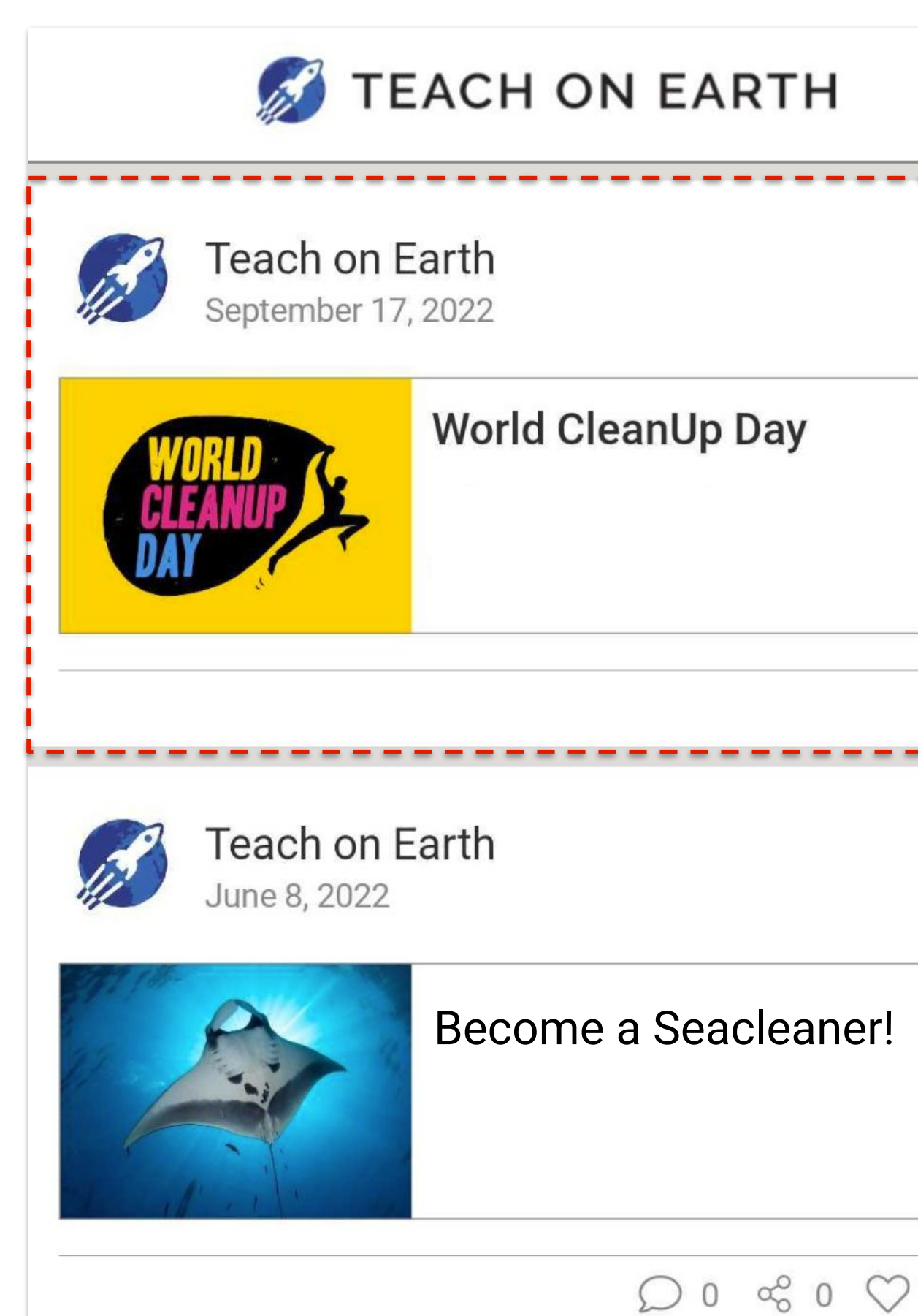

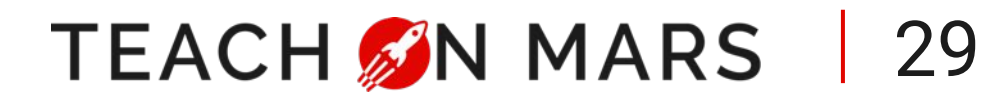

| - |   | - |
|---|---|---|
|   |   |   |
|   |   | 1 |
|   |   |   |
|   |   |   |
|   |   |   |
|   | - |   |

| ) | 3 |  |
|---|---|--|

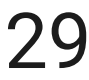

## **SHORT TEXT**

- **Easy access:** learners read the short message directly.
- Format required: text 200 characters max.
- **Top tip:** useful for sharing a short message with your learners (celebrations, information messages, etc.)

#### TEACH SIN MARS

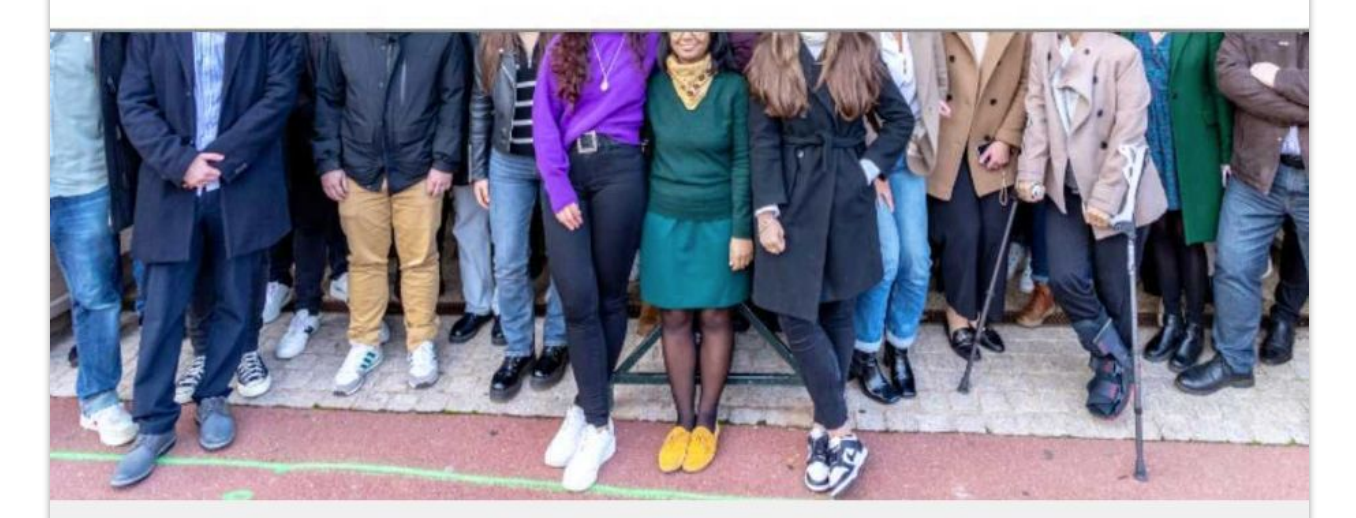

Our long-standing partner, TAKOMA !

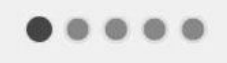

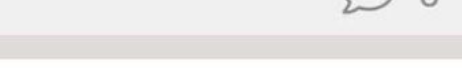

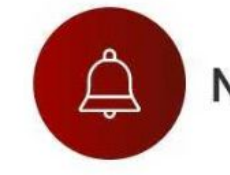

No new notifications

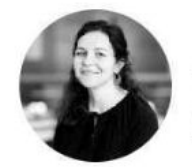

Julia Manuello 2 minutes ago

8 March, Happy International Women's Day! When did it start and why?

Teach on Mars January 4, 2024

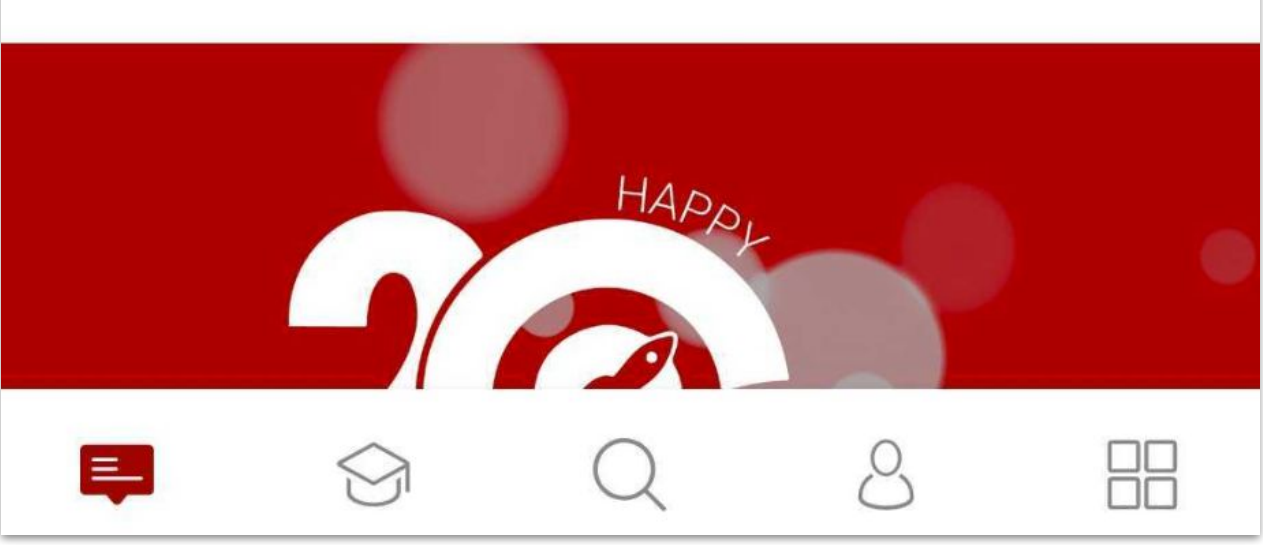

TEACH SIN MARS 30

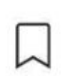

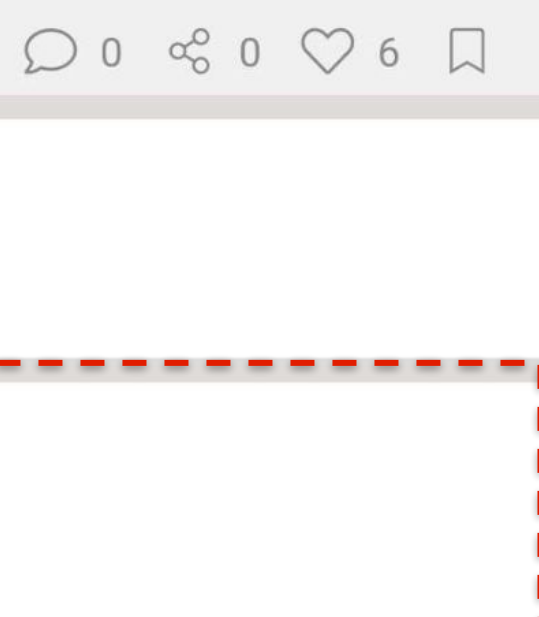

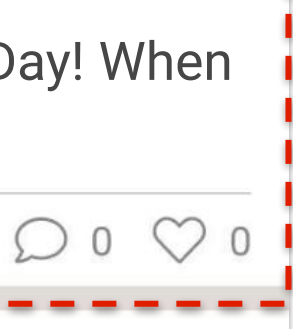

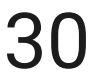

academy@teachonmars.com www.teachonmars.com

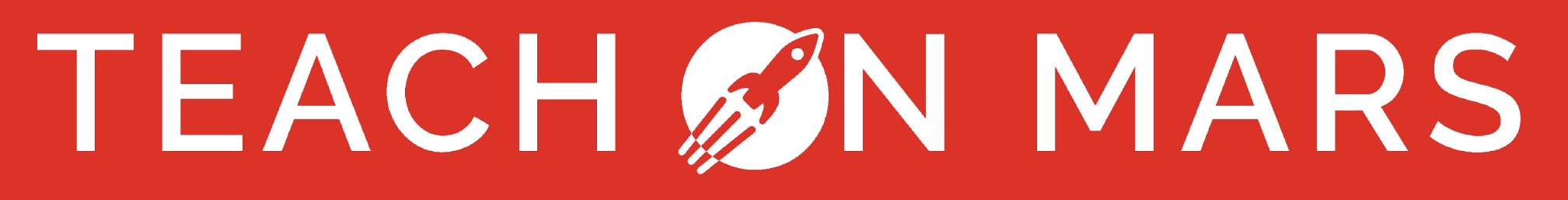